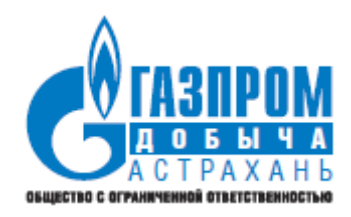

Эксплуатационная документация

РУКОВОДСТВО ПОЛЬЗОВАТЕЛЯ

АСТРАХАНЬ

2022

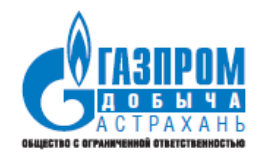

# Содержание

| 1 | BBI  | ЕДЕНИЕ                                                                 | 4    |
|---|------|------------------------------------------------------------------------|------|
| 2 | POJ  | ПИ СИСТЕМЫ                                                             | 4    |
| 3 | ГЛА  | АВНАЯ СТРАНИЦА ИС АПК                                                  | 9    |
| 4 | СП   | РАВОЧНИКИ ИС                                                           | . 10 |
|   | 4.1  | Открытие справочников                                                  | . 10 |
|   | 4.2  | Редактирование позиций справочников                                    | . 11 |
|   | 4.3  | Создание позиций справочников                                          | . 13 |
|   | 4.4  | Справочник «Опасные производственные объекты», распечатка QR-<br>кодов | 14   |
| 5 | ЛО   | КУМЕНТЫ ИС                                                             | 18   |
| 0 | 5.1  | Локумент «Маршруты обходов»                                            | . 18 |
|   | 0.11 | 5.1.1Создание маршрута                                                 | . 18 |
|   |      | 5.1.2Редактирование и удаление маршрута                                | . 19 |
|   | 5.2  | Документ «Контрольные мероприятия»                                     | . 20 |
|   |      | 5.2.1Просмотр контрольного мероприятия                                 | . 21 |
|   |      | 5.2.2Создание контрольного мероприятия                                 | . 23 |
|   |      | 5.2.3Редактирование и удаление контрольного мероприятия                | . 26 |
|   |      | 5.2.4Согласование контрольного мероприятия                             | . 27 |
|   |      | 5.2.5Утверждение контрольного мероприятия                              | . 28 |
|   |      | 5.2.6Формирование печатной формы актов проверки                        | . 30 |
|   | 5.3  | Документ «Проверочные листы»                                           | . 31 |
|   |      | 5.3.1Создание проверочных листов через web-систему на компьютере       | . 32 |
|   |      | 5.3.2Создание проверочных листов через приложение на планшетном ПК     | 35   |
|   | 5.3  | 3.2.1 Загрузка ланных на планшетный ПК                                 | .35  |
|   | 5.3  | 3.2.2 Провеление проверки                                              | . 38 |
|   | 5.3  | 3.2.3 Выгрузка данных из планшетного ПК                                | . 45 |
|   | 5.4  | Документ «Обобщенные проверочные листы»                                | . 46 |
|   |      | 5.4.1Просмотр обобщенного проверочного листа                           | . 47 |
|   |      |                                                                        |      |

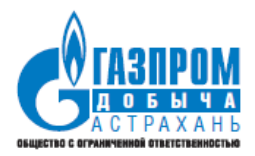

6 7 Информационная система «Административно-производственный контроль»

|     | 5.4.2Создание ОПЛ                                                | . 49 |
|-----|------------------------------------------------------------------|------|
|     | 5.4.3Редактирование ОПЛ                                          | . 50 |
| 5.5 | Документ «План»                                                  | . 51 |
|     | 5.5.1Создание плана по устранению нарушений и направление его на |      |
|     | согласование                                                     | . 51 |
|     | 5.5.2Согласование плана по устранению нарушений                  | . 54 |
|     | 5.5.3Утверждение плана по устранению нарушений                   | . 55 |
|     | 5.5.4Выполнение плана по устранению нарушений                    | . 56 |
|     | 5.5.5Перенос срока выполнения плана                              | . 57 |
| 5.6 | Документ «Корректировка плана»                                   | . 59 |
|     | 5.6.1Согласование корректировки плана по устранению нарушений    | . 60 |
|     | 5.6.2Утверждение корректировки плана по устранению нарушений     | . 60 |
| OTu | ІЕТНЫЕ ФОРМЫ                                                     | . 61 |
| АД  | МИНИСТРИРОВАНИЕ                                                  | . 64 |
| 7.1 | Добавление/изменение/удаление ролей                              | . 64 |
| 7.2 | Добавление/изменение/удаление пользователей                      | . 65 |
| 7.3 | Просмотр журнала событий                                         | . 68 |
|     |                                                                  |      |

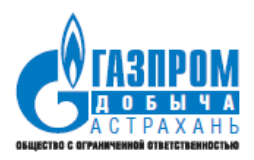

### 1 ВВЕДЕНИЕ

Информационная система «Административно-производственный контроль» (далее – ИС АПК) предназначена для автоматизации бизнес-процесса предприятия по контролю состояния производственной безопасности.

ИС АПК включает в себя следующие подпроцессы:

- Ведение справочников системы
- Планирование и контроль проверок (контрольных мероприятий)
- Планирование и контроль планов по устранению нарушений
- Формирование отчетности.

ИС представляет собой web-систему, работа в которой производится через браузер Google Chrome, и мобильное приложение для планшетных компьютеров.

### 2 РОЛИ СИСТЕМЫ

ИС АПК включает следующих состав ролей:

| Наименование роли  | Описание роли                                     |
|--------------------|---------------------------------------------------|
| Администратор ИС   | Администрирование ИС                              |
| Редактирование     | Pussenus underwannu parroponnucu UC               |
| справочников       | Внесение информации в справочники ис              |
| Просмотр отчетов   | Формирование и просмотр отчетов                   |
| Формирование       | Создание и редактирование контрольных мероприятий |
| проверки           | и обобщенных проверочных листов                   |
| Прорердоций        | Создание и редактирование проверочных листов,     |
| проверяющии        | согласование контрольных мероприятий и планов     |
| Рукоролитен        | Согласование контрольных мероприятий и планов,    |
| Туководитель       | просмотр отчетов                                  |
| Формирорание плана | Создание и редактирование планов по устранению    |
| Формирование плана | нарушений                                         |
| Вилолиение плана   | Согласование планов по устранению нарушений,      |
| выполнение плана   | внесение информации об исполнении пунктов плана   |

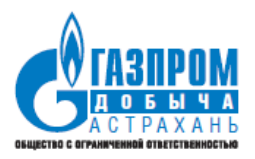

Доступные действия над объектами в соответствии с ролями:

| Наименование роли | Объект                | Действия над объектом                 |
|-------------------|-----------------------|---------------------------------------|
|                   | Справочник            | Просмотр, создание,                   |
| Администратор ис  | «Подразделения»       | редактирование                        |
|                   | Справочник «Опасные   | Просмотр созлание                     |
| Администратор ИС  | производственные      | просмотр, создание,                   |
|                   | объекты»              | редактирование                        |
|                   | Справочник            |                                       |
| Алминистратор ИС  | «Проверяемые          | Просмотр, создание,                   |
| r diminerputop ne | объекты / направления | редактирование                        |
|                   | контроля»             |                                       |
|                   | Справочник            | Просмотр создание                     |
| Администратор ИС  | «Требования           | просмотр, создание,                   |
|                   | законодательства»     | редактирование                        |
|                   | Справочник «Тяжести   | Просмотр создание                     |
| Администратор ИС  | возможных             | пелактипование                        |
|                   | последствий»          | редактирование                        |
|                   | Справочник «Способы   | Просмотр созлание                     |
| Администратор ИС  | устранения            | проемотр, создание,<br>релактирование |
|                   | несоответствий»       | pedantipobalitie                      |
|                   | Справочник            | _                                     |
| Алминистратор ИС  | «Причины              | Просмотр, создание,                   |
|                   | возникновения         | редактирование                        |
|                   | несоответствий»       |                                       |
|                   | Справочник «Статусы   | Просмотр созлание                     |
| Администратор ИС  | контрольных           | релактирование                        |
|                   | мероприятий»          |                                       |
| Алминистратор ИС  | Справочник «Статусы   | Просмотр, создание,                   |
|                   | планов»               | редактирование                        |
|                   | Документ              | Просмотр созлание                     |
| Администратор ИС  | «Контрольное          | просмотр, создание,                   |
|                   | мероприятие»          | p c curring o burne                   |
| Алминистратор ИС  | Документ              | Просмотр, создание,                   |
|                   | «Проверочный лист»    | редактирование                        |

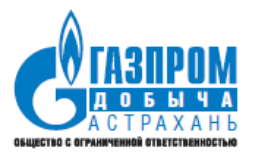

| Администратор ИС               | Документ<br>«Обобщенный<br>проверочный лист»               | Просмотр, создание,<br>редактирование |
|--------------------------------|------------------------------------------------------------|---------------------------------------|
| Администратор ИС               | Документы «План» и<br>«Корректировка<br>плана»             | Просмотр, создание,<br>редактирование |
| Администратор ИС               | Отчеты                                                     | Просмотр                              |
| Администратор ИС               | Журнал событий                                             | Просмотр                              |
| Администратор ИС               | Справочник «Роли»                                          | Просмотр, создание,<br>редактирование |
|                                | Справочник                                                 | Просмотр, создание,                   |
| Администратор ИС               | «Пользователи»                                             | редактирование                        |
| Редактирование                 | Справочник                                                 | Просмотр, создание,                   |
| справочников                   | «Подразделения»                                            | редактирование                        |
| Редактирование<br>справочников | Справочник «Опасные<br>производственные<br>объекты»        | Просмотр, создание,<br>редактирование |
| Редактирование<br>справочников | Справочник<br>«Направления<br>контроля»                    | Просмотр, создание,<br>редактирование |
| Редактирование<br>справочников | Справочник<br>«Требования<br>законодательства»             | Просмотр, создание,<br>редактирование |
| Редактирование<br>справочников | Справочник «Тяжести<br>возможных<br>последствий»           | Просмотр, создание,<br>редактирование |
| Редактирование<br>справочников | Справочник «Способы<br>устранения<br>несоответствий»       | Просмотр, создание,<br>редактирование |
| Редактирование<br>справочников | Справочник<br>«Причины<br>возникновения<br>несоответствий» | Просмотр, создание,<br>редактирование |
| Редактирование                 | Справочник                                                 | Просмотр, создание,                   |
| справочников                   | «Пользователи»                                             | редактирование                        |

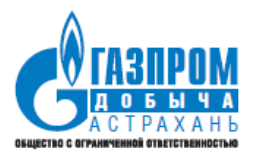

| Редактирование<br>справочников | Справочник «Статусы<br>контрольных<br>мероприятий» | Просмотр, создание,<br>редактирование                                                                                                    |
|--------------------------------|----------------------------------------------------|----------------------------------------------------------------------------------------------------|
| Редактирование                 | Справочник «Статусы                                | Просмотр, создание,                                                                                                    |
| справочников                   | планов»                                            | редактирование                                                                                                    |
| Просмотр отчетов               | Отчеты                                             | Просмотр                                                                                                    |
| Формирование<br>проверки       | Документ<br>«Контрольное<br>мероприятие»           | Просмотр, создание,<br>редактирование в статусах<br>«Проект», «Мероприятие<br>сформировано»,<br>«Формирование акта»,<br>«Отклонено»                  |
| Формирование                   | Справочник                                         | Просмотр, создание,                                                                                                    |
| проверки                       | «Маршруты обходов»                                 | редактирование                                                                                                    |
| Формирование<br>проверки       | Документ<br>«Проверочный лист»                     | Просмотр                                                                                                    |
| Формирование<br>проверки       | Документ<br>«Обобщенный<br>проверочный лист»       | Просмотр, редактирование                                                                                                    |
| Проверяющий                    | Документ<br>«Контрольное<br>мероприятие»           | Просмотр, редактирование в<br>статусах «Производится<br>проверка», «Мероприятие<br>сформировано», «Завершение<br>ввода данных», «На<br>согласовании» |
| Проверяющий                    | Документ<br>«Проверочный лист»                     | Просмотр, редактирование                                                                                                    |
| Проверяющий                    | Документ<br>«Обобщенный<br>проверочный лист»       | Просмотр                                                                                                    |
| Проверяющий                    | Документы «План» и<br>«Корректировка<br>плана»     | Просмотр, редактирование в статусе «На согласовании»                                                                                                 |
| Руководитель                   | Документ<br>«Контрольное<br>мероприятие»           | Просмотр, редактирование в статусе «На утверждении»                                                                                                  |

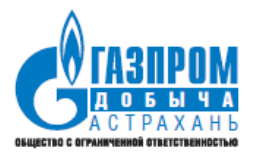

| Руководитель       | Документы «План» и<br>«Корректировка<br>плана» | Просмотр, редактирование в<br>статусе «На утверждении»                                    |
|--------------------|------------------------------------------------|-------------------------------------------------------------------------------------------|
| Руководитель       | Документ<br>«Проверочный лист»                 | Просмотр                                                                                  |
| Руководитель       | Документ<br>«Обобщенный<br>проверочный лист»   | Просмотр                                                                                  |
| Руководитель       | Отчеты                                         | Просмотр                                                                                  |
| Формирование плана | Документы «План» и<br>«Корректировка<br>плана» | Просмотр, создание,<br>редактирование в статусах<br>«Проект», «Отклонено»                 |
| Формирование плана | Документ<br>«Контрольное<br>мероприятие»       | Просмотр                                                                                  |
| Формирование плана | Документ<br>«Проверочный лист»                 | Просмотр                                                                                  |
| Формирование плана | Документ<br>«Обобщенный<br>проверочный лист»   | Просмотр                                                                                  |
| Выполнение плана   | Документы «План» и<br>«Корректировка<br>плана» | Просмотр, создание,<br>редактирование в статусах<br>«На согласовании», «На<br>выполнении» |
| Выполнение плана   | Документ<br>«Контрольное<br>мероприятие»       | Просмотр                                                                                  |
| Выполнение плана   | Документ<br>«Проверочный лист»                 | Просмотр                                                                                  |
| Выполнение плана   | Документ<br>«Обобщенный<br>проверочный лист»   | Просмотр                                                                                  |

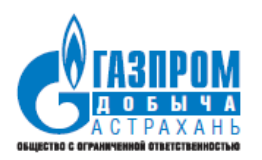

# 3 ГЛАВНАЯ СТРАНИЦА ИС АПК

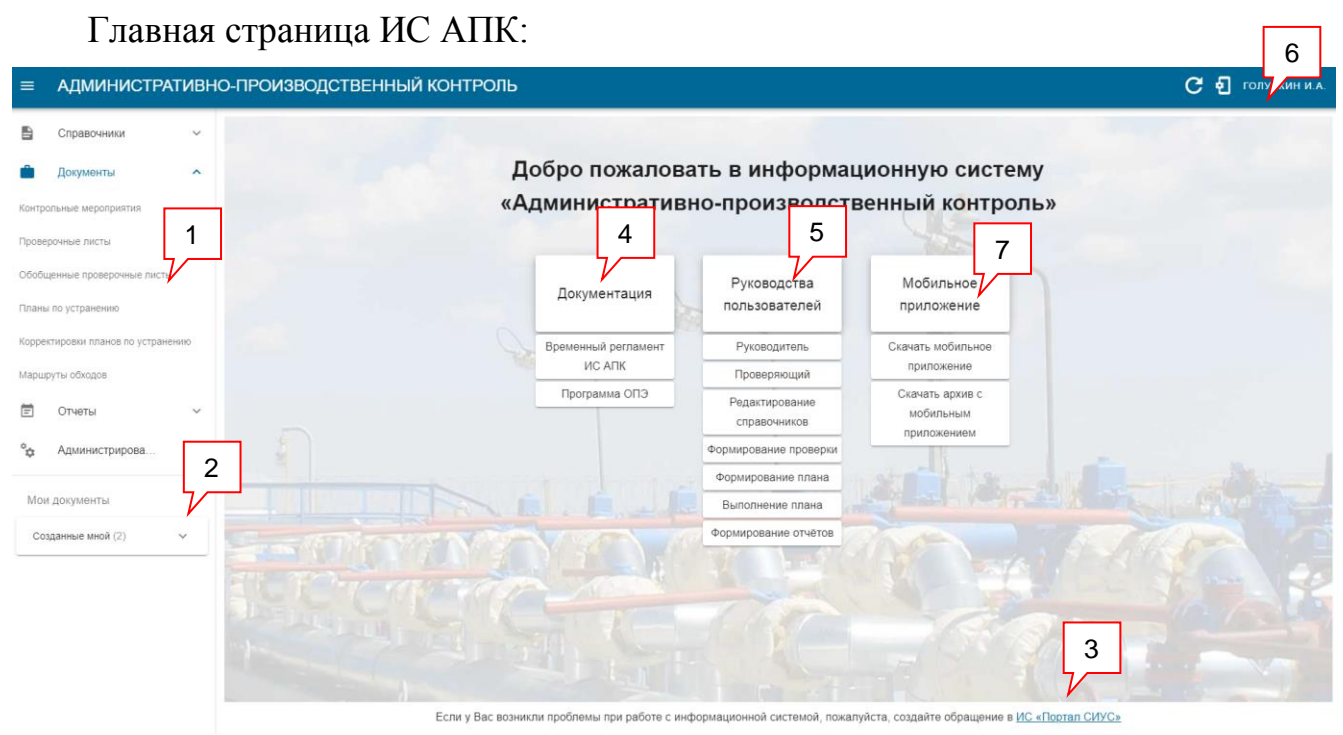

1. Главное меню ИС

2. Меню быстрого доступа «Мои документы» к отдельным функциям ИС, которое включает следующие пункты:

• «Для работы» – отображается список всех контрольных мероприятий и планов, по которым пользователю требуется произвести необходимые действия в данный момент (согласовать / утвердить / провести проверку и др.)

• «Созданные мной» – отображается список всех контрольных мероприятий и планов, созданных пользователем

3. Ссылка на создание обращения по работе в ИС «Административнопроизводственный контроль» на Портале СИУС

4. Действующий регламент работы в ИС «Административнопроизводственный контроль»

5. Руководства пользователей для каждой роли системы

6. ФИО пользователя, авторизованного в ИС. При нажатии на ФИО можно просмотреть список подключенных в данный момент ролей:

Эксплуатационная документация. Руководство пользователя

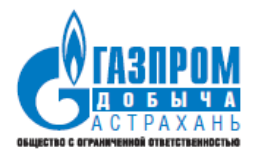

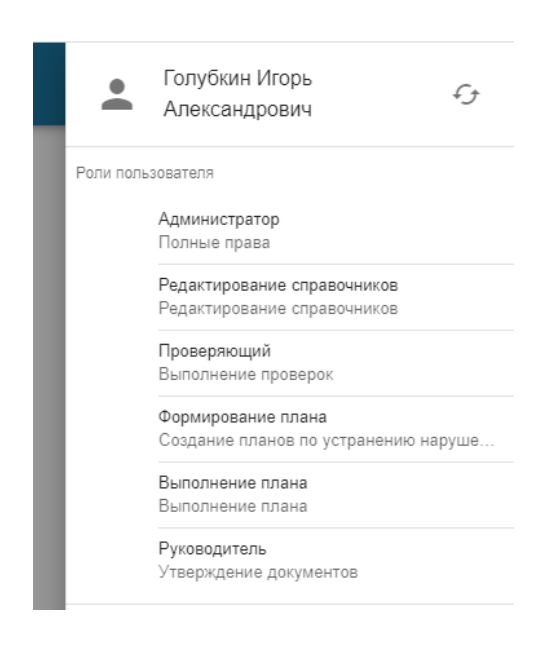

7. Ссылки для загрузки мобильного приложения.

### 4 СПРАВОЧНИКИ ИС

### 4.1 Открытие справочников

Для открытия списка справочников ИС «Административнопроизводственный контроль» необходимо в главном меню открыть пункт «Справочники»

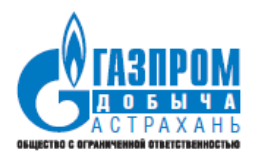

| ≡ АДМИНИСТРАТИВН                     | Ю-ПРОИЗВОДСТВЕННЫЙ КОНТРОЛЬ |
|--------------------------------------|-----------------------------|
| Справочники л                        |                             |
| Подразделения                        |                             |
| Опасные производственные объекты     |                             |
| Направления контроля                 |                             |
| Требования законодательства          |                             |
| Тяжести возможных последствий        |                             |
| Способы устранения несоответствий    |                             |
| Причины возникновения несоответствий |                             |
| Статусы контрольных мероприятий      |                             |
| Статусы планов                       |                             |

При нажатии на кнопки с названиями справочников открываются соответствующие им элементы.

### 4.2 Редактирование позиций справочников

Каждый элемент всех справочников (кроме справочника подразделений) содержит управляющие кнопки – «Редактировать» и «Удалить», при нажатии на которые можно производить соответствующие действия с отдельными элементами справочников.

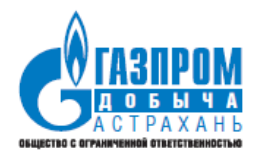

|                               | •                                                                                                    |
|-------------------------------|----------------------------------------------------------------------------------------------------|
| Подразделение                 | \$                                                                                                    |
| Газопромысловое<br>управление |                                                                                                    |
| Газопромысловое<br>управление | / 1                                                                                                    |
| Газопромысловое<br>управление | 1                                                                                                    |
| Газопромысловое<br>управление | / 1                                                                                                    |
| Газопромысловое<br>управление | 1                                                                                                    |
| Газопромысловое<br>управление | / =                                                                                                    |
| Газопромысловое<br>управление |                                                                                                    |
|                               | Годразделение Газопромысловое управление Газопромысловое управление Газопромысловое управление Газопромысловое управление Газопромысловое управление Газопромысловое управление Газопромысловое управление Газопромысловое управление |

В справочнике пользователей отображаются пользователи с подключенной ролью «Проверяющий». При нажатии на кнопку редактирования

| Пользователи                  |             |                                 |                            |          |
|-------------------------------|-------------|---------------------------------|----------------------------|----------|
| ФИО                           | Имя входа   | Должность                       | Направление контроля       | *        |
| Свинцов Алексей Викторович    | asvintsov   | Инженер-программист 1 категории | Технический надзор         |          |
| Поляков Денис Игоревич        | DIPolyakov  | Ведущий инженер                 | Механика                   | ×        |
| Костин Дмитрий Владимирович   | dkostin     | Ведущий инженер-программист     |                            | <b>*</b> |
| Молчанов Денис Александрович  | dmolchanov  | Инженер-программист 1 категории | Технологическая дисциплина | <b>*</b> |
| Ященко Дмитрий Равильевич     | dyashenko   | Начальник цеха                  | Технологическая дисциплина | <b>*</b> |
| Березнева Елена Николаевна    | eberezneva  | Инженер 1 категории             |                            | <b>*</b> |
| Бурдакин Евгений Сергеевич    | eburdakin   | Инженер-программист 2 категории | Механика                   | <b>*</b> |
| Голубкин Игорь Александрович  | igolubkin   | Заместитель начальника отдела   | Технологическая дисциплина | <i>*</i> |
| Чиотик Михаил Лукианович      | mchiotik    | Заместитель начальника цеха     | Технологическая дисциплина |          |
| Богомолова Ольга Владимировна | obogomolova | Инженер 1 категории             | Механика                   |          |

Открывается форма назначения проверяющему направления контроля.

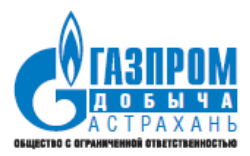

| <mark>Имя входа</mark><br>igolubkin                         | <b>Em ail</b><br>igolubkin@astrakhan-dobycha.gazprom.ru<br> |
|-------------------------------------------------------------|-------------------------------------------------------------|
| <b>Должность</b><br>Заместитель начальника отдела           | Подразделение                                               |
| Выберите направление контроля<br>Технологическая дисциплина | × •                                                         |

Проверяющим, у которых не выбрано направление контроля, в чек-листе не будут отображаться вопросы! Вопросы в чек-листах отображаются в соответствии с выбранным направлением контроля проверяющего.

### 4.3 Создание позиций справочников

По всем остальным справочникам для создания новой позиции справочника

необходимо нажать на кнопку <sup>с</sup> и провести заполнение открывшейся формы соответствующего справочника

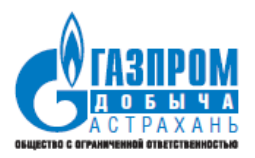

| ekci Bolipoca                                                                                            |                                                                               |           |
|----------------------------------------------------------------------------------------------------|-------------------------------------------------------------------------------|-----------|
|                                                                                                    |                                                                               | 0 / 1200  |
| аименование документа                                                                                    |                                                                               | Номер пун |
| ведите Наименование документа                                                                            | 0 / 250                                                                       | 0 / 20    |
| lодтверждающий документ                                                                                  | Выберите направление контроля<br>Начните вводить текст                        | •         |
| 0 / 250                                                                                                  | Выберите значение поля "Выберите направление конт                             | роля"     |
|                                                                                                    |                                                                               |           |
| Іримечание                                                                                               |                                                                               | Коэффици  |
| римечание                                                                                                | 0 / 250                                                                       | Коэффици  |
| іримечание<br>ыберите опасный объект                                                                     | 0 / 250                                                                       | Коэффици  |
| аримечание<br>Ныберите опасный объект<br>Начните вводить текст                                           | 0 / 250<br>Выберите уровень контроля                                          | Коэффици  |
| Іримечание<br>ныберите опасный объект<br>Іачните вводить текст<br>Опасный объект                         | 0 / 250<br>Выберите уровень контроля<br>Уровни контроля                       | Коэффици  |
| Іримечание<br>ныберите опасный объект<br>Іачните вводить текст ▼<br>Опасный объект<br>Отсутствуют данные | 0 / 250<br>Выберите уровень контроля<br>Уровни контроля<br>Отсутствуют данные | Коэффици  |
| Іримечание<br>ныберите опасный объект<br>Іачните вводить текст ▼<br>Опасный объект<br>Отсутствуют данные | 0 / 250<br>Выберите уровень контроля<br>Уровни контроля<br>Отсутствуют данные | Коэффици  |

После заполнения всех полей необходимо нажать на кнопку «Сохранить», и позиция будет добавлена в справочник.

### 4.4 Справочник «Опасные производственные объекты», распечатка QRкодов

Данный справочник иерархический, трехуровневый:

1. ОПО (включая рег. номера)

2. Элементы ОПО (например, СКВ110 - Скважина 110, СКВ546 - Скважина 546)

3. Оборудование, технологические блоки (например, Устьевой подогреватель, Технологический трубопровод).

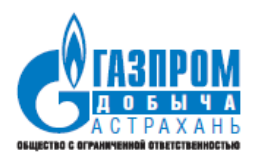

| Опа | сные производственнь             | е объекты              |                                                                    | Глобальный г | юиск     |                            | ٩                |
|-----|----------------------------------|------------------------|--------------------------------------------------------------------|--------------|----------|----------------------------|------------------|
|     | Рег.номер ОПО                    | Код СДК                | Наименование                                                       | Тип опасного | Описание | Подразделение              | \$               |
| _ 0 | по: Фонд скважин Астраханского г | азоконденсатного место | рождения                                                           |              |          |                            |                  |
| ^   |                                  | 415                    | СКВ1РФ                                                             |              |          | Газопромысловое управление | 818 ⊡+<br>818 ⊡% |
|     |                                  | 415-130                | Площадка скважины                                                  |              |          | Газопромысловое управление | 818<br>850       |
|     |                                  | 415-6                  | Блок подачи РИК (раствор ингибитора коррозий)                      |              |          | Газопромысловое управление | 848<br>830       |
|     |                                  | 415-8                  | Е-домик (БКЭС -блочно-комплектное устройство<br>электроснабжения ) |              |          | Газопромысловое управление | 848<br>878       |
|     |                                  | 415-4                  | Устьевой подогреватель                                             |              |          | Газопромысловое управление | 848<br>610       |
|     |                                  | 415-5                  | Факельная система                                                  |              |          | Газопромысловое управление | 818<br>830       |
|     |                                  | 415-3                  | Трубопроводы кислого газа (высокая сторона)                        |              |          | Газопромысловое управление | 848<br>870       |

Около каждой позиции 3-го, нижнего уровня, есть кнопка на которую генерируется печатная форма QR-кода

👯 , при нажатии

QR-код

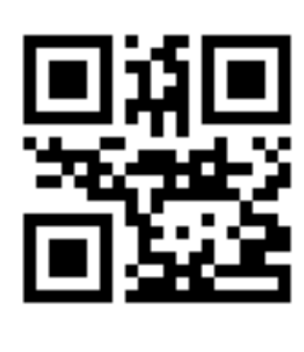

Площадка скважины

ЗАКРЫТЬ

После нажатия на кнопку «Печать» появляется окно с выбором принтера и параметров печати:

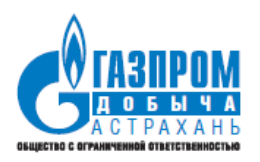

| 30.10.2020        | П  | Іечать               | 1 лист б               | умаги |
|-------------------|----|----------------------|------------------------|-------|
|                   | η  | іринтер              | 🖶 AS-ASU-8 на AUS096.a | •     |
|                   | c  | траницы              | Bce                    | *     |
| Sector 4          | К  | опии                 | 1                      |       |
|                   | Pa | аскладка             | Книжная                | *     |
|                   | ц  | (ветная печать       | Цветная печать         | *     |
|                   | Д  | (ополнительные настр | ойки                   | ~     |
| Плошение сиремини |    |                      |                        |       |
| ПЛОЩАДКА СКВажины |    |                      |                        |       |
|                   |    |                      |                        |       |
|                   |    |                      |                        |       |
|                   |    |                      |                        |       |
|                   |    |                      |                        |       |
|                   |    |                      |                        |       |
| 1/1               |    |                      | Печать Отм             | ена   |
|                   |    |                      |                        |       |

Около каждой позиции 2-го уровня рядом с кнопкой есть кнопка при нажатии на которую генерируется word-файл с QR-кодами данного элемента 2-го уровня и всех вложенных в него объектов 3-го уровня.

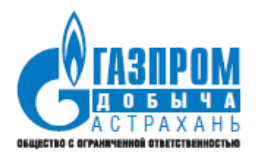

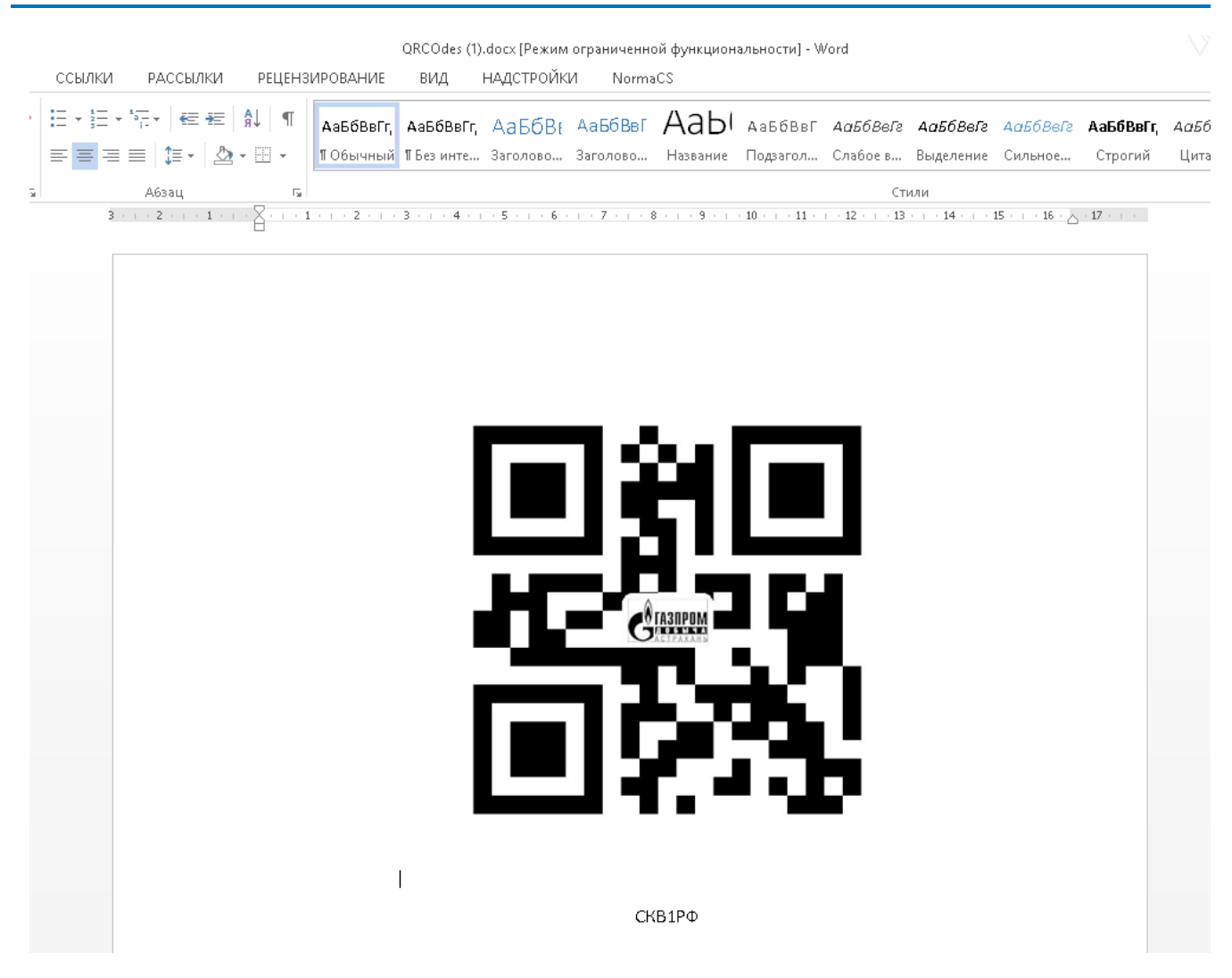

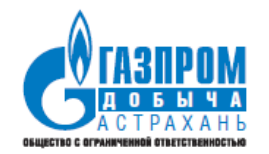

### 5 ДОКУМЕНТЫ ИС

Документами ИС создаются маршруты, контрольные мероприятия, проверочные листы, обобщенные проверочные листы и планы по устранению нарушений.

### 5.1 Документ «Маршруты обходов»

Документ «Маршруты обходов» предназначен для задания последовательности контрольных точек на которых необходимо провести проверочные мероприятия.

| Маршруты обходов       |          | ÷  |
|------------------------|----------|----|
| Наименование           | Описание | \$ |
| Маршрут ПК ФС УППГ-4_1 |          | 1  |
| Маршрут ПК ФС УППГ-4_2 |          | 1  |
| Маршрут ПК ФС УППГ-4_4 |          | /  |
| Маршрут ПК ФС УППГ-4_5 |          | 1  |
| Маршрут ПК ФС УППГ-4_7 |          | 1  |

### 5.1.1 Создание маршрута

Для создания нового маршрута необходимо нажать на кнопку *и* указать в диалоговом окне наименование, описание и контрольные точки добавляемого маршрута.

Изменение последовательности контрольных точек в маршруте осуществляется перетаскиванием пиктограммы Ф соответствующей перемещаемой контрольной точки.

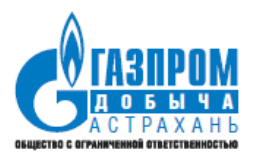

| менование  |                                        |                                      |
|------------|----------------------------------------|--------------------------------------|
| ршрут №1   |                                        | 11/2                                 |
| сание      |                                        |                                      |
| ΠΓ-1       |                                        | >                                    |
|            |                                        |                                      |
|            |                                        |                                      |
| Контрол    | ьные точки                             | •                                    |
| Nº         | Наименование                           |                                      |
| ⊕ 1<br>⊕ 2 | уппп -док (уппп -т)<br>УППГ-1 (УППГ-1) |                                      |
| ÷ 3        | YNNT1-REPC (YNNT-1)                    | × •                                  |
|            |                                        | Строк на странице: 10 👻 1-3 из 3 < > |
|            |                                        |                                      |
|            |                                        |                                      |
|            |                                        |                                      |
|            |                                        |                                      |

### 5.1.2 Редактирование и удаление маршрута

Для редактирования маршрута необходимо нажать соответствующую кнопку:

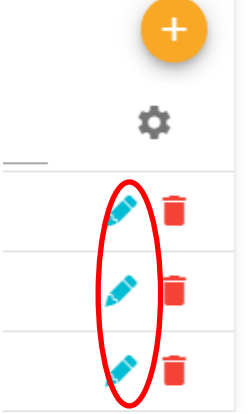

После этого можно внести изменения в необходимые поля формы. Для удаления маршрута необходимо нажать соответствующую кнопку:

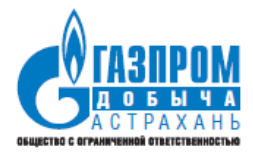

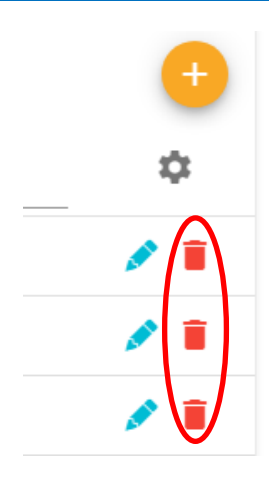

### 5.2 Документ «Контрольные мероприятия»

Документ «Контрольные мероприятия» (КМ) предназначен для задания параметров проверки, ее проведения, согласования и утверждения. Все документы, формируемые при проведении проверки, являются вложенными к КМ документами.

| Документы                 | ^   | Контрольн | ные мероприятия |                          |     |         |
|---------------------------|-----|-----------|-----------------|--------------------------|-----|---------|
| Контрольные мероприятия   |     | Nº        | Дата            | Статус                   | Тип | Уровень |
| Проверочные листы         |     | 118       | 09.06.2020      | Утверждено               | АПК | 3       |
| Обобщенные проверочные ли | СТЫ | 117       | 08.06.2020      | Мероприятие сформировано | ПК  | 3       |
| Мои документы             |     | 116       | 08.06.2020      | Завершение ввода данных  | ПК  | 3       |
| Для работы (3)            | ~   | 115       | 05.06.2020      | На утверждении           | АПК | 3       |
| Созданные мной (14)       | ~   | 114       | 05.06.2020      | На согласовании          | АПК | 4       |
|                           |     | 113       | 05.06.2020      | Отклонено                | ПК  | 3       |
|                           |     | 112       | 05.06.2020      | Утверждено               | ПК  | 3       |
|                           |     | 111       | 04.06.2020      | Отклонено                | ПК  | 3       |
|                           |     | 110       | 04.06.2020      | Утверждено               | АПК | 2       |
|                           |     | 109       | 04.06.2020      | Производится проверка    | АПК | 3       |
|                           |     |           |                 |                          |     |         |

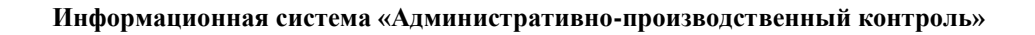

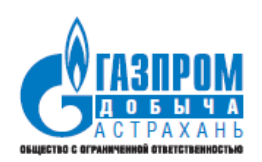

Каждое контрольное мероприятие может иметь следующие статусы:

• Проект

### • Мероприятие сформировано

• Производится проверка (в данный статус КМ переводится автоматически в день начала проверки)

• Завершение ввода данных (в данный статус КМ переводится автоматически на следующий день после окончания проверки)

• Формирование акта (в данный статус КМ переводится автоматически через 5 рабочих дней после окончания проверки)

- На согласовании
- На утверждении
- Утверждено
- Отклонено

### 5.2.1 Просмотр контрольного мероприятия

Планирование проверок осуществляется путем назначения дат (периода) проведения контрольных мероприятий, на основании нормативных и распорядительных документов или письменных указаний руководства. До начала проведения контрольного мероприятия в ИС АПК определяется состав комиссии и объекты для контроля в соответствии со справочными данными.

Для просмотра контрольного мероприятия необходимо нажать на кнопку: 🥖

|       | Документы                   | ^   | Контрольн | ные мероприятия |                          |     |         |                                   |                 |                        | 0 🖯   |
|-------|-----------------------------|-----|-----------|-----------------|--------------------------|-----|---------|-----------------------------------|-----------------|------------------------|-------|
| Контр | юльные мероприятия          |     | Nº.       | Дата            | Статус                   | Тип | Уровень | Основание                         | Начало проверки | Окончание про          | \$    |
| Пров  | ерочные листы               |     | 217       | 28.09.2020      | Формирование акта        | ПК  | 3       | Необходимость                     | 01.09.2020      | 06.09.2020             | •     |
| 0606  | щенные проверочные листы    |     | 216       | 28.09.2020      | Формирование акта        | ПК  | 3       | 1                                 | 21.09.2020      | 26.09.2020             | ø 🔊   |
| План  | ы по устранению             |     | 215       | 28.09.2020      | Формирование акта        | ПК  | 3       | 1                                 | 01.09.2020      | 06.09.2020             | e 19  |
| Корр  | ектировки планов по устране | нию | 214       | 28.09.2020      | Завершение ввода данных  | ПК  | 3       | Производственная<br>необходимость | 21.09.2020      | 26.09.2020             | e 19  |
| Mc    | и документы                 |     | 213       | 28.09.2020      | Мероприятие сформировано | АПК | 3       | Производственная<br>необходимость | 01.10.2020      | 05.10.2020             | e 1   |
| C     | зданные мной (7)            | ~   | 212       | 28.09.2020      | Формирование акта        | АПК | 1       | Производственная<br>необходимость | 01.10.2020      | 05.09.2020             | e 📀   |
|       |                             |     | 211       | 28.09.2020      | Формирование акта        | АПК | 3       | Производственная<br>необходимость | 01.09.2020      | 06.09.2020             | e 43  |
|       |                             |     | 210       | 28.09.2020      | Утверждено               | АПК | 4       | Поляков Д.И. 4 уровень            | 29.09.2020      | 30.09.2020             | e 19  |
|       |                             |     | 209       | 28.09.2020      | Формирование акта        | АПК | 4       | проверка Поляков Д.И.             | 29.09.2020      | 30.09.2020             | e 19  |
|       |                             |     | 208       | 25.09.2020      | Формирование акта        | АПК | 4       | 123456                            | 25.09.2020      | 28.09.2020             | ø 🔊   |
|       |                             |     |           |                 |                          |     |         |                                   | Строк на стр    | анице: 10 👻 1-10 из 23 | 3 < > |

Открывшаяся форма КМ:

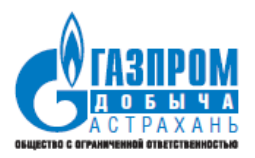

| 🗸 Завершени                                       | е ввода данных                             |               |
|---------------------------------------------------|--------------------------------------------|---------------|
| X Контрольное мероприятие создать проверочны      | <b>й ЛИСТ</b> ПРОВЕРКА ЗАВЕРШЕНА СОХРАНИТЬ | ОТМЕНА        |
| основное проверяющие проверяемые подразделе       | НИЯ МАРШРУТ ПРОВЕРКИ                       | < <b>&gt;</b> |
| <b>Тип контроля</b><br>Производственный контроль  | <b>Уровень контроля</b><br>III уровень     | •             |
| основание<br>Производственная необходимость       |                                            | 30 / 50       |
| Дата начала проверки<br>а 21.09.2020              | Дата окончания проверки<br>26.09.2020      |               |
| Примечание                                        |                                            | 0 / 250       |
| ⊂ Вложения —<br>ПО63736902875238.png (165.7 kB) ⊗ |                                            |               |

Для просмотра истории изменения статусов контрольного мероприятия необходимо нажать соответствующую кнопку.

|               |              | 0 \cdots |
|---------------|--------------|----------|
| Начало прове… | Окончание пр | \$       |
| 15.06.2020    | 19.06.2020   | 💉 🕤      |
| 23.06.2020    | 30.06.2020   | 💉 🕤      |
| 02.06.2020    | 16.06.2020   | 💉 🕤      |
| 10.06.2020    | 10.06.2020   | 💉 🕤      |
| 11.06.2020    | 11.06.2020   | 1        |
| 17.06.2020    | 19.06.2020   | 💉 🕄      |

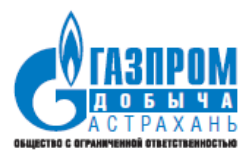

### Окно с историей по КМ:

| цата<br>операции       | Действие   | Предыдущий статус           | Новый Статус                | Пользователь                    |
|------------------------|------------|-----------------------------|-----------------------------|---------------------------------|
| 09.06.2020<br>04:16:53 | Добавление | Проект                      |                             | Голубкин Игорь<br>Александрович |
| 09.06.2020<br>04:16:56 |            | Проект                      | Мероприятие<br>сформировано | Голубкин Игорь<br>Александрович |
| 09.06.2020<br>04:17:34 |            | Мероприятие<br>сформировано | Производится<br>проверка    | Голубкин Игорь<br>Александрович |
| 09.06.2020<br>04:29:53 |            | Производится<br>проверка    | Завершение<br>ввода данных  | Голубкин Игорь<br>Александрович |
| 09.06.2020<br>04:30:26 |            | Завершение<br>ввода данных  | Формирование<br>акта        | Голубкин Игорь<br>Александрович |
| 09.06.2020<br>04:48:57 |            | Формирование<br>акта        | На согласовании             | Голубкин Игорь<br>Александрович |
| 09.06.2020<br>04:50:16 |            | На согласовании             | На утверждении              | Голубкин Игорь<br>Александрович |
| )9.06.2020<br>)4:51:28 |            | На утверждении              | Утверждено                  | Свинцов Алексей<br>Викторович   |
|                        |            | Строк                       | на странице: 10 🔻           | 1-8 из 8 < 🔿                    |
|                        |            |                             |                             |                                 |

### 5.2.2 Создание контрольного мероприятия

Планирование проверок осуществляется путем назначения дат (периода) проведения контрольных мероприятий, на основании нормативных и распорядительных документов или письменных указаний руководства. До начала проведения контрольного мероприятия в ИС АПК определяется состав комиссии и объекты для контроля в соответствии со справочными данными.

Для создания нового контрольного мероприятия необходимо нажать на кнопку и провести заполнение всех вкладок формы.

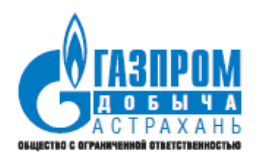

|          | Контрольные<br>№ | е мероприятия<br>Дата                   | Статус                | Тип          | Уровень | Основание                    | Начало                                   | пров                       | Окончание п. | 9                    | +<br>\$ |
|----------|------------------|-----------------------------------------|-----------------------|--------------|---------|------------------------------|------------------------------------------|----------------------------|--------------|----------------------|---------|
|          | Вклади           | ка основно                              | e:                    |              |         |                              |                                          |                            |              |                      |         |
| 1 Проект |                  | риятие сформировано                     | Производится проверка | Завершение в |         | • Формирование акта<br>созда | 6 На согласовании<br>ть проверочный лист | На утвержд<br>сформировать | сохранить    | Утверждено<br>ОТМЕНА |         |
| сновное  | проверяю         | мероприятие<br>щие <b>е</b> проверяемые |                       |              |         |                              |                                          |                            |              |                      |         |

| Тип к | контроля 🝷             | Уровень контроля 👻        |
|-------|------------------------|---------------------------|
|       |                        |                           |
| Осно  | рвание                 |                           |
|       |                        | 0 / 50                    |
|       | Дата начала проверки   | 🖬 Дата окончания проверки |
|       |                        |                           |
| Прим  | мечание                |                           |
|       |                        | 0 / 250                   |
|       | - Вложения             |                           |
| 0     | Нет загруженных файлов |                           |
|       |                        |                           |

При необходимости можно добавить файл-вложение, который будет доступен для просмотра пользователям, имеющим доступ к КМ.

Если загружено вложение в формате jpg, например, маршрут проверки, то данное изображение будет доступно для просмотра с планшетного ПК.

| 1 Проект  | 2 Мероприятие сформировано   | Производится проверка   | Завершение ввода данных            | Формирование акта | • На согласовании       | 🕧 На утвержде    | ении 🧧    | Утверждено |
|-----------|------------------------------|-------------------------|------------------------------------|-------------------|-------------------------|------------------|-----------|------------|
| К Новое К | Контрольное мероприятие *    |                         |                                    |                   |                         | СФОРМИРОВАТЬ     | СОХРАНИТЬ | отмена     |
| сновное г | проверяющие 🌗 проверяемые    | ПОДРАЗДЕЛЕНИЯ 🌐 МАРШРУТ | ПРОВЕРКИ                           |                   |                         |                  |           | • •        |
|           |                              |                         |                                    |                   |                         |                  |           |            |
|           | Проверяющие                  |                         |                                    |                   |                         | •                |           |            |
|           | ΟΝΦ                          |                         | Должность                          |                   | Состояние               |                  |           |            |
|           | Голубкин Игорь Александрович |                         | Заместитель начальника отдела      |                   | Не проверено            | 1                |           |            |
|           | Молчанов Денис Александрович |                         | Инженер-программист 1 категории    |                   | Не проверено            | 1                |           |            |
|           | Морозов Владимир Иванови     | ч                       | Зам. гл. инженера-начальник отдела |                   |                         | 1                |           |            |
|           |                              |                         |                                    |                   | Строк на странице: 10 👻 | 1-3 из 3 🛛 < 🔷 > |           |            |
|           |                              |                         |                                    |                   |                         |                  |           |            |

Для добавления членов комиссии необходимо нажать на кнопку 🦊 и выбрать из выпадающего списка пользователей необходимого сотрудника.

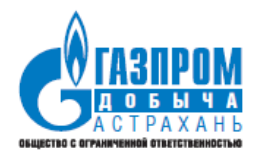

Доступны только пользователи с ролями «Проверяющий» и «Руководитель» (председатель комиссии, утверждающий КМ).

Для назначения члену комиссии роли утверждающего необходимо нажать следующий переключатель:

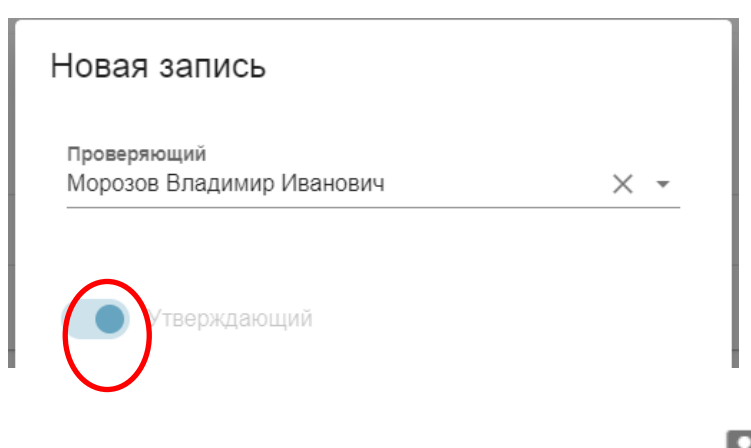

У утверждающего в списке будет специальная отметка -

Вкладка «Проверяемые подразделения»:

| 1 Проект 2     | Мероприятие сформировано              | Производится проверка      | Завершение ввода данных                                                             | 5 Формирование акта                                                   | 6 На согласовании                                                          | 🕜 На утвержд | ении 🔳    | Утверждено |
|----------------|---------------------------------------|----------------------------|-------------------------------------------------------------------------------------|-----------------------------------------------------------------------|----------------------------------------------------------------------------|--------------|-----------|------------|
| Х Новое Контро | ольное мероприятие *                  |                            |                                                                                     |                                                                       |                                                                            | СФОРМИРОВАТЬ | СОХРАНИТЬ | отмена     |
| основное прове | РЯЮЩИЕ ПРОВЕРЯЕМЫЕ ПОД                | аразделения 🥚 маршрут пр   | РОВЕРКИ                                                                             |                                                                       |                                                                            |              |           | • •        |
|                |                                       |                            |                                                                                     |                                                                       |                                                                            |              |           |            |
|                | Введите подразделения для по          |                            |                                                                                     |                                                                       |                                                                            |              |           |            |
|                |                                       | *                          |                                                                                     |                                                                       |                                                                            |              |           |            |
|                | <ul> <li>Служба технологии</li> </ul> | и строительства, ремонта,  | Механо-ремонтная служба 🛞 Линейно-экспл<br>Руководство 🛞 Цех научно-исследователься | уатационная служба 🛞 Служба авто<br>их и производственных работ 🛞 Цех | матизации, телемеханизации и метро<br>по добыче газа и газового конденсата | погии 🛞      |           |            |
|                | <ul> <li>Служба энерговоде</li> </ul> | оснабжения                 |                                                                                     |                                                                       |                                                                            |              |           |            |
|                | Слециальная групг                     | a                          |                                                                                     |                                                                       |                                                                            |              |           |            |
|                | 🗌 Технический отдел                   |                            |                                                                                     |                                                                       |                                                                            |              |           |            |
|                | Участок по пригото                    | влению технологических     |                                                                                     |                                                                       |                                                                            |              |           |            |
|                | □ Участок по хранен                   | ию материально-техничес    |                                                                                     |                                                                       |                                                                            |              |           |            |
|                | 🗌 Учетно-контрольна                   | ия группа                  |                                                                                     |                                                                       |                                                                            |              |           |            |
|                | <ul> <li>Цех научно-исслед</li> </ul> | овательских и производс    |                                                                                     |                                                                       |                                                                            |              |           |            |
|                | Цех по добыче газ                     | а и газового конденсата №1 |                                                                                     |                                                                       |                                                                            |              |           |            |

Могут быть выбраны подразделения любого уровня, либо Общество в целом. Возможен множественный выбор.

Вкладка «Маршрут проверки»:

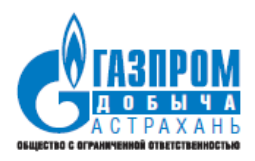

| СНОВНОЕ Г | ІРОВЕРЯЮЩИЕ | ПРОВЕРЯЕМЫЕ ПОДРАЗДЕЛЕНИЯ               | МАРШРУТ ПРОВЕРКИ |     |
|-----------|-------------|-----------------------------------------|------------------|-----|
|           |             |                                         |                  |     |
|           |             | Маршрут<br>Маршрут "Фонд скважин"_Тест1 |                  | × • |
|           |             | Маршрут 2                               |                  |     |
|           |             | Маршрут 1                               |                  |     |
|           |             | Маршрут "Фонд скважин"_Тест1            |                  |     |
|           |             | Маршрут №1                              |                  |     |

Для выбора маршрута необходимо ввести часть наименования маршрута и выбрать его из выпадающего списка.

После заполнения всех вкладок необходимо нажать на одну из кнопок

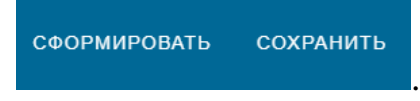

После нажатия на «Сформировать» КМ сразу перейдет в статус «Мероприятие сформировано», и по нему в будущем можно производить заполнение проверочных листов.

После нажатия на кнопку «Сохранить» КМ перейдет в статус «Проект». В данном случае этот статус используется, когда не все поля окончательно сформированы, и к дозаполнению КМ необходимо вернуться позже.

### 5.2.3 Редактирование и удаление контрольного мероприятия

Редактирование и удаление возможно только КМ, находящихся в статусе «Проект». Для перевода в данный статус необходимо нажать на кнопку:

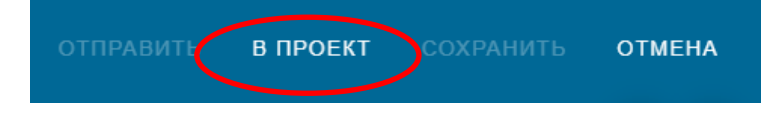

Перевод в проект доступен из статусов «Мероприятие сформировано», «Производится проверка» и «Завершение ввода данных».

Для редактирования КМ необходимо нажать соответствующую кнопку:

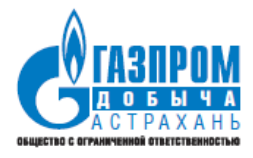

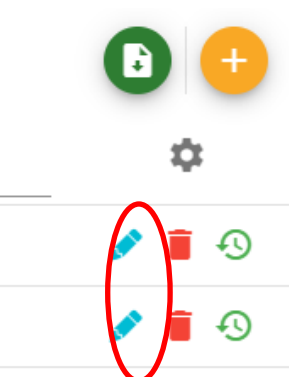

После этого можно внести изменения в необходимые поля формы. Для удаления КМ необходимо нажать соответствующую кнопку:

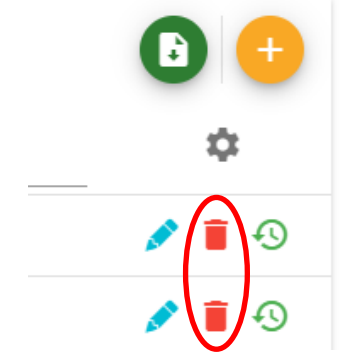

### 5.2.4 Согласование контрольного мероприятия

Когда КМ переходит в статус «На согласовании» (для всех уровней контроля кроме 1-го), каждый член комиссии должен согласовать комплект документов КМ.

Открыть КМ для согласования можно тремя способами:

- 1. Через ссылку в оповещении по электронной почте
- 2. Через подменю быстрого доступа «Мои документы»

|                            | Документы              | ~   | Контроль   | трольные мероприятия    |                       |     |                                   |               |            |            | 3 🕂 |
|----------------------------|------------------------|-----|------------|-------------------------|-----------------------|-----|-----------------------------------|---------------|------------|------------|-----|
|                            | Мои документы          |     | Nº         | Дата                    | Статус                | Тип | Уровень                           | Основан       | На         | Ок         | \$  |
| $\boldsymbol{\mathcal{C}}$ | Для работы (1)         | À   | 218        | 29.09.2020              | Производится проверка | АПК | 3                                 | 1             | 29.09.2020 | 30.09.2020 | s 🔊 |
|                            | Manageurgeus Na240     | -   | 217        | 28.09.2020              | Формирование акта     | ПК  | 3                                 | Необходимость | 01.09.2020 | 06.09.2020 | s 🔊 |
|                            | Производится проверка  |     | 216        | 28.09.2020              | Формирование акта     | ПК  | 3                                 | 1             | 21.09.2020 | 26.09.2020 | s 🔊 |
|                            |                        |     | 215        | 28.09.2020              | Формирование акта     | ПК  | 3                                 | 1             | 01.09.2020 | 06.09.2020 | s 🖉 |
|                            | Созданные мной (8) 🗸 🗸 | 214 | 28.09.2020 | Завершение ввода данных | ПК                    | 3   | Производственная<br>необходимость | 21.09.2020    | 26.09.2020 | s 🖉        |     |

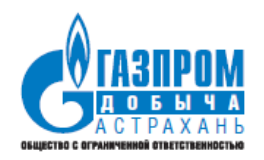

3. Через меню «Контрольные мероприятия», нажав на кнопку 🖍 напротив нужного КМ.

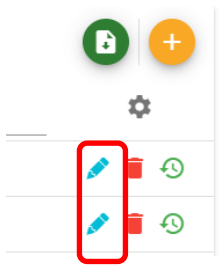

В статусе «На согласовании» проверяющему доступны следующие действия (кнопки):

• согласовать

• отклонить (после нажатия на кнопку отклонения необходимо указать причину отклонения).

| Формирование акта | 🗸 На согласовании | 🕖 На утверждені | ии 🔋 Утв  | ерждено 🤇 | Отклонено         |
|-------------------|-------------------|-----------------|-----------|-----------|-------------------|
| СОЗДА             |                   | СОГЛАСОВАТЬ     | отклонить | СОХРАНИТЬ | ОТМЕНА            |
|                   |                   |                 |           |           | $\langle \rangle$ |
|                   |                   |                 |           |           |                   |

### 5.2.5 Утверждение контрольного мероприятия

Когда КМ переходит в статус «На утверждении», руководитель должен согласовать комплект документов КМ.

Открыть КМ для согласования можно тремя способами:

- 1. Через ссылку в оповещении по электронной почте
- 2. Через подменю быстрого доступа «Мои документы»

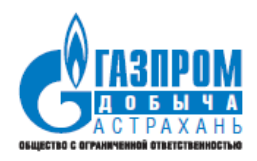

| Документы                                        | ~ | Контролы | ные мероприя | ятия                    |     |         |                                   |            | (          | 3 🕂   |
|--------------------------------------------------|---|----------|--------------|-------------------------|-----|---------|-----------------------------------|------------|------------|-------|
| Мои документы                                    |   | N≌       | Дата         | Статус                  | Тип | Уровень | Основан                           | На         | Ок         | \$    |
| Для работы (1)                                   |   | 218      | 29.09.2020   | Производится проверка   | АПК | 3       | 1                                 | 29.09.2020 | 30.09.2020 | i 🖉 🖉 |
|                                                  |   | 217      | 28.09.2020   | Формирование акта       | ПК  | 3       | Необходимость                     | 01.09.2020 | 06.09.2020 | é 🔊   |
| <u>мероприятие №218</u><br>Производится проверка |   | 216      | 28.09.2020   | Формирование акта       | ПК  | 3       | 1                                 | 21.09.2020 | 26.09.2020 | é 🖉   |
| Созданные мной (8)                               |   | 215      | 28.09.2020   | Формирование акта       | ПК  | 3       | 1                                 | 01.09.2020 | 06.09.2020 | s 🖉   |
|                                                  | ~ | 214      | 28.09.2020   | Завершение ввода данных | ПК  | 3       | Производственная<br>необходимость | 21.09.2020 | 26.09.2020 | s 🖉   |

3. Через меню «Контрольные мероприятия», нажав на кнопку 🖍 напротив нужного КМ.

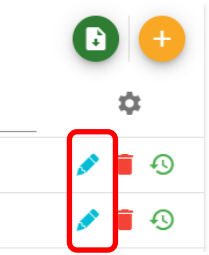

В статусе «На утверждении» руководителю доступны следующие действия (кнопки):

• утвердить

• отклонить (после нажатия на кнопку отклонения необходимо указать причину отклонения)

| 5 Формирование акта | В На согласовании | 🗸 На утвержден | нии 🔳 Утв | ерждено | 3 Отклонено |
|---------------------|-------------------|----------------|-----------|---------|-------------|
| CO3                 |                   | утвердить      | отклонить |         | ОТМЕНА      |
|                     |                   |                |           |         |             |

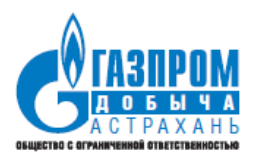

### 5.2.6 Формирование печатной формы актов проверки

Производить формирование печатной формы актов проверки возможно после перехода КМ в статус «Формирование акта» и на всех последующих статусах КМ. Акты формируются автоматически с актуальными в данный момент данными и выгружаются в файл формата, доступного для открытия и редактирования в Microsoft Word.

Для КМ с типом контроля «Административно-производственный контроль» акт АПК формируется после нажатия на соответствующую кнопку на вкладке «Основное»:

| 🗸 Формирование акта |                                                     |                                   |                               |  |  |  |  |  |
|---------------------|-----------------------------------------------------|-----------------------------------|-------------------------------|--|--|--|--|--|
| ×                   | Контрольное мероприятие созди                       |                                   | РОВАН СОХРАНИТЬ <b>ОТМЕНА</b> |  |  |  |  |  |
| осно                | вное проверяющие проверяемы:                        | Е ПОДРАЗДЕЛЕНИЯ МАРШРУТ ПРОВЕРКІ  | л 💽 📀                         |  |  |  |  |  |
| <b>Тип</b><br>Аді   | контроля<br>иинистративно-производственный контроль | Уровень контроля<br>▼ III уровень | •                             |  |  |  |  |  |
| Осн<br>Пре          | ование<br>ризводственная необходимость              |                                   |                               |  |  |  |  |  |
|                     | Дата начала проверки<br>01.09.2020                  | Дата окончания проверки           | 30 / 50                       |  |  |  |  |  |
| Пр                  | имечание                                            |                                   | 0/20                          |  |  |  |  |  |
| 0                   | Вложения<br>ПО63736901455238.png (165.7 kB) ⊗       |                                   | 07230                         |  |  |  |  |  |
| Û                   | Акт административно-производственного конт          | япос                              | Файлов: 1 (всего 165.7 kB)    |  |  |  |  |  |

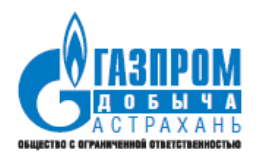

### 5.3 Документ «Проверочные листы»

Документ «Проверочные листы» (ПЛ) предназначен для формирования чеклистов и записи несоответствий членами комиссии в случае их обнаружения при проведении проверки.

| ≡ АДМИНИСТРАТИВНО-ПРОИЗВОДСТВЕННЫЙ КОНТРОЛЬ С БУ |             |            |                                                       |                 |                 |                               |     |  |  |
|--------------------------------------------------|-------------|------------|-------------------------------------------------------|-----------------|-----------------|-------------------------------|-----|--|--|
| 💼 Документы 🔨                                    | Проверочные | е листы    |                                                       |                 |                 |                               | •   |  |  |
| Контрольные мероприятия                          | Nº          | Дата       | Контрольное мероприятие                               | Начало проверки | Окончание прове | Ответственный                 | \$  |  |  |
| Проверочные листы                                | 220/28 ПЛ   | 29.09.2020 | №220, 77, АПК 2 уровня, с 30.09.2020 по<br>03.10.2020 | 30.09.2020      | 03.10.2020      | Голубкин Игорь Александрович  | / 1 |  |  |
| Обобщенные проверочные листы                     | 220/24 ПЛ   | 29.09.2020 | №220, 77, АПК 2 уровня, с 30.09.2020 по<br>03.10.2020 | 30.09.2020      | 03.10.2020      | Голубкин Игорь Александрович  | 1   |  |  |
| Планы по устранению                              | 220/23 ПЛ   | 29.09.2020 | №220, 77, АПК 2 уровня, с 30.09.2020 по<br>03.10.2020 | 30.09.2020      | 03.10.2020      | Голубкин Игорь Александрович  | 1   |  |  |
| Корректировки планов по устранению               | 220/22 ПЛ   | 29.09.2020 | №220, 77, АПК 2 уровня, с 30.09.2020 по<br>03.10.2020 | 30.09.2020      | 03.10.2020      | Голубкин Игорь Александрович  | /   |  |  |
| Мои документы                                    | 220/21 ПЛ   | 29.09.2020 | №220, 77, АПК 2 уровня, с 30.09.2020 по<br>03.10.2020 | 30.09.2020      | 03.10.2020      | Голубкин Игорь Александрович  | 1   |  |  |
| Для работы (2) 🗸 🗸                               |             |            |                                                       |                 | Стро            | к на странице: 5 💌 1-5 из 133 | < > |  |  |
| Созданные мной (10) 🗸 🗸                          |             |            |                                                       |                 |                 |                               |     |  |  |

Объекты проверки, по которым внесены нарушения, помечены пиктограммой с указанием количества введённых нарушений.

| < | Проверочный лист                                                        | СОХРАНИТЬ       | отмена |
|---|-------------------------------------------------------------------------|-----------------|--------|
|   | Выберите Контрольное мероприятие                                        |                 |        |
|   | Ne220, 77, АПК 2 уровня, с 30.09.2020 по 03.10.2020                     | •               |        |
|   | Введите объект для поиска                                               |                 |        |
|   | <ul> <li>CKE008-3 (00)</li> </ul>                                       |                 |        |
|   | Блок подачи РИК (раствор ингибитора коррозий) (101-6)                   | <del>ب</del> و: |        |
|   | Е-домик (БКЗС -блочно-комплектное устройство электроснабжения ) (101-8) | <b>₽</b> !      |        |
|   | Площадка скважины (101-130)                                             | <b>₽</b> !      |        |
|   | Трубопроводы кислого газа (высокая сторона) (101-3)                     | <b>₽</b> !      |        |
|   | Трубопроводы кислого газа (низкая сторона) (101-2)                      | <u>چ</u> ا      |        |

Для просмотра контрольных вопросов необходимо нажать кнопку <sup>у</sup>! напротив объекта контроля.

Вопросы, по которым внесены замечания, выделены красным цветом:

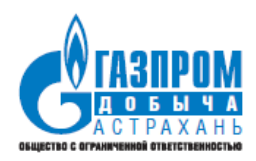

| Звод нарушений для объекта "Площадка скважины"                                                                                                    |                                                       |                            |               |                            |                 |                    | : |
|----------------------------------------------------------------------------------------------------|-------------------------------------------------------|----------------------------|---------------|----------------------------|-----------------|--------------------|---|
| Контрольные вопросы Введите текст для поиска                                                                                                    |                                                       |                            |               |                            |                 |                    |   |
| Текст вопроса                                                                                                    |                                                       | Подтверждающий<br>документ | Соответствует | Описание<br>несоответствия | Тяжесть         | Срок<br>устранения |   |
| Обеспечивают ли устройство ограждения и расположение контрольно-пропускных пунктов, а также их пла<br>оперативной аварийной эвакуации персонала при различных направлениях ветра?                                                                        | нировка возможность                                   | Не требуется               | Да            |                            |                 |                    |   |
| Закрыты ли колодцы подземных коммуникаций прочными крышками, имеют ли скобы или лестницу для с                                                                                                    | пуска в них?                                          | Не требуется               | Да            |                            |                 |                    |   |
| Если для ремонта и технического обслуживания оборудования под давлением применяются передвижны<br>лестницы, строительные леса, то предусмотрены ли случаи их применения проектной документацией, ру<br>по эксплуатации и производственными инструкциями? | е, приставные площадки и<br>оводствами (инструкциями) | Не требуется               | Нет           | Несоответствует            | Красная<br>зона |                    | / |
|                                                                                                    |                                                       |                            |               | Строк на странице:         | 10 👻            | 1-3 из 3           | < |

### 5.3.1 Создание проверочных листов через web-систему на компьютере

Когда КМ находится в статусах «Мероприятие сформировано», «Производится проверка» и «Завершение ввода данных», у члена комиссии появляется возможность создавать проверочные листы по данному контрольному мероприятию.

Создать ПЛ через web-систему можно следующими способами:

1. Открыть КМ через ссылку в оповещении по электронной почте. Далее в КМ нажать на кнопку «Создать проверочный лист»

|          |                             | 1 1                                       |                           |                     |                          |                |                  |
|----------|-----------------------------|-------------------------------------------|---------------------------|---------------------|--------------------------|----------------|------------------|
| 🕕 Проект | 2 Мероприятие сформировано  | <ul> <li>Производится проверка</li> </ul> | 🕚 Завершение ввода данных | 5 Формирование акта | 6 На согласовании        | 🕧 На утвержден | нии 🔋 Утвержден  |
| × Контр  | оольное мероприятие         |                                           |                           |                     | создать пров рочный лист | ПРОВЕРЕНО      | СОХРАНИТЬ ОТМЕНА |
| основное | ПРОВЕРЯЮЩИЕ ПРОВЕРЯЕМЫЕ ПОД | РАЗДЕЛЕНИЯ МАРШРУТ ПРОВЕР                 | ки                        |                     |                          |                |                  |
|          | Тип контроля                |                                           | Уровени                   | ь контроля          |                          |                |                  |

2. Через подменю быстрого доступа «Мои документы». Аналогично в КМ нажать на кнопку «Создать проверочный лист»

3. Через меню «Проверочные листы», нажав на кнопку

В открывшейся форме необходимо ввести часть наименования контрольного мероприятия и выбрать его из выпадающего списка.

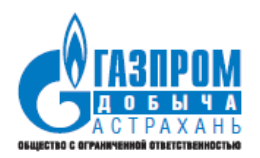

| × Новый Проверочный лист                                                | СОХРАНИТЬ | ОТМЕНА       |
|-------------------------------------------------------------------------|-----------|--------------|
| Выберите Контрольное мероприятие<br>205 <br>                            |           | × •          |
| Введите объект для поиска                                               |           |              |
| 👻 🛄 СКВ008-Э (101)                                                      |           |              |
| Блок подачи РИК (раствор ингибитора коррозий) <b>(101-6)</b>            |           | <b>₽</b> !   |
| Е-домик (БКЭС -блочно-комплектное устройство электроснабжения ) (101-8) |           | <b>₽</b> !   |
| Площадка скважины (101-130)                                             |           | <b>γ</b> !   |
| Трубопроводы кислого газа (высокая сторона) <b>(101-3)</b>              |           | <del>ب</del> |
| Трубопроводы кислого газа (низкая сторона) <b>(101-2)</b>               |           | <b>₽</b> !   |

Для перехода к списку контрольных вопросов по конкретному объекту необходимо нажать кнопку <sup>у</sup>! напротив требуемого объекта контроля.

| Ввод нарушений для объекта "Площадка скважины"                                                                                                    |                                                      |                            |               |                            |         |                    |   | × |
|----------------------------------------------------------------------------------------------------|------------------------------------------------------|----------------------------|---------------|----------------------------|---------|--------------------|---|---|
| Контрольные вопросы                                                                                                    | Введите текст для поиска                             |                            |               |                            |         | Q                  |   |   |
| Текст вопроса                                                                                                    |                                                      | Подтверждающий<br>документ | Соответствует | Описание<br>несоответствия | Тяжесть | Срок<br>устранения |   |   |
| Если для ремонта и технического обслуживания оборудования под давлением применяются передвижные,<br>лестямцы, строительные леса, то предусмотрены ли случаи их применения проектной документацией, руко<br>эксплутатции и производственными инструкциями? | приставные площадки и<br>водствами (инструкциями) по | Не требуется               | Да            |                            |         | C                  | ] |   |
| Обеспечивают ли устройство ограждения и расположение контрольно-пропускных пунктов, а также их план<br>оперативной зварийной эвакуации персонала при различных направлениях ветра?                                                                        | ировка возможность                                   | Не требуется               | Да            |                            |         |                    |   |   |
| Закрыты ли колодцы подземных коммуникаций прочными крышками, имеют ли скобы или лестницу для сп                                                                                                    | уска в них?                                          | Не требуется               | Да            |                            |         |                    |   |   |
|                                                                                                    |                                                      |                            |               | Строк на странице:         | 10 👻    | 1-3 из 3           | < | > |

Будут доступны для просмотра и работы только те вопросы, которые соответствуют направлению контроля проверяющего. Если в справочнике пользователей у проверяющих не выбрано направление контроля, то вопросы для него не отобразятся.

Для ввода нарушения необходимо нажать кнопку 🖍 напротив контрольного вопроса.

Эксплуатационная документация. Руководство пользователя

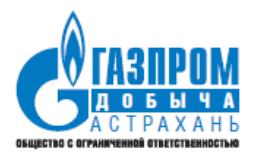

### Редактирование

| Наименование документа<br>Приказ Ростехнадзора от 25.03.2014 № 1<br> | 6 Подтверж<br>6 Не требу                      | дающий выполнение требования документ<br>IETCЯ  |
|----------------------------------------------------------------------|-----------------------------------------------|-------------------------------------------------|
| Номер пункта нормативного правового а<br>12                          | Текст вопроса<br>Если для ремонта и техничесн | кого обслуживания оборудования под давлением пр |
| Соответствие требованию нормативного документа                       | Выберите Тяжесть возможных                    | к п 👻 💼 Срок устранения                         |
| Описание несоответствия                                              |                                               | Повторное нарушение                             |
| Вложения<br>Пет загруженных файлов                                   |                                               | 0 / 2000<br>Файлов: 0 (всего 0 В)               |

#### ОТМЕНА СОХРАНИТЬ

Для фиксации нарушения необходимо выставить флаг несоответствия требованию нормативного документа и заполнить описание несоответствия.

Также предусмотрена возможность загрузить подтверждающие документы и фотографии, заполнить срок исполнения и признак «Повторное нарушение». Но это не обязательно.

После выбора и заполнения всех полей необходимо нажать кнопку «Сохранить».

После ввода всех нарушений необходимо сохранить весь проверочный лист.

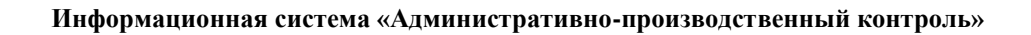

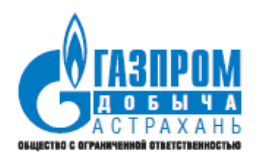

# **5.3.2** Создание проверочных листов через приложение на планшетном ПК

Когда КМ находится в статусах «Мероприятие сформировано», «Производится проверка» и «Завершение ввода данных» члену комиссии возможно создавать проверочные листы по данному контрольному мероприятию.

### 5.3.2.1 Загрузка данных на планшетный ПК

Перед началом проверки необходимо произвести загрузку данных по КМ в планшетный ПК.

Для этого нужно произвести следующие действия:

1. Установить планшет на станцию, к которой должны быть подключены провод интранет-сети через разъем RJ-45 и провод питания

2. Включить планшетный ПК и войти под своей доменной учетной записью

3. Открыть мобильное приложение ИС АПК

Если данный пользователь зашел на планшет впервые, то произойдет автоматическая установка приложения, которая может занимать до 2 минут.

После этого ярлык ИС АПК будет доступен в главном меню планшета в списке установленных приложений.

4. Нажать на кнопку загрузки данных и подтвердить действие АЛМИНИСТРАТИВНО-ПРОИЗВОЛСТВЕННЫЙ КОНТРОПЬ

| <b>ф</b> Ш: Д: |                   |                          | вы не автори         | ІЗОВАНЫ |
|----------------|-------------------|--------------------------|----------------------|---------|
|                | C 于 🗗             |                          |                      |         |
|                | Проверочные листы | Введите текст для поиска | Q                    |         |
|                | Дата создания     | Статус                   | Пройден              |         |
|                |                   | Отсутствуют данные       |                      |         |
|                |                   | Строк на странице: 10    | ) <del>•</del> - < > |         |
|                |                   |                          |                      |         |

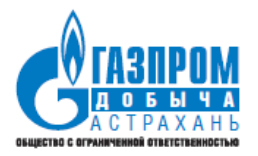

| <b>АДМ</b><br>� ш: д: | ИНИСТРА | ТИВНО     | -ПРОИЗВОДСТВЕННЫЙ                                                                | КОНТРО         | ЛЬ        |         | I НЕ АВТОРИ | ІЗОВАНЫ |
|-----------------------|---------|-----------|----------------------------------------------------------------------------------|----------------|-----------|---------|-------------|---------|
|                       | G       | <u>+</u>  | 6                                                                                |                |           |         |             |         |
|                       | Провер  | очные лис | Введ                                                                             | ите текст для  | поиска    |         | Q           |         |
|                       |         | Дата соз  | Подтвердите действие                                                             |                |           | Пройден |             |         |
|                       |         |           | Будет выполнена загрузка данных. <b>Ран</b><br><b>будут удалены!</b> Продолжить? | ее введенные , | данные    |         |             |         |
|                       |         |           |                                                                                  | ОТМЕНА П       | родолжить | -       | < >         |         |
|                       |         |           |                                                                                  |                |           |         |             |         |
|                       |         |           |                                                                                  |                |           |         |             |         |

|                   |                          | вы не    | АВТОРИЗ |
|-------------------|--------------------------|----------|---------|
| C 7 Q             |                          |          |         |
| Проверочные листы | Введите текст для поиска |          | Q       |
| Дата создания     | Статус                   | Пройден  |         |
|                   | Аутентификация           |          |         |
|                   | Строк на странице:       | 10 💌 – < | >       |
|                   |                          |          |         |
|                   |                          |          |         |
|                   |                          |          |         |

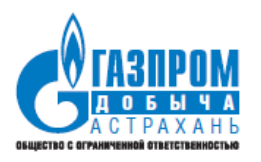

5. Если загрузка производится проверяющим впервые на данном планшете, то система предложит авторизоваться. Это нужно сделать, введя свои доменные логин и пароль.

| АДМИНИСТРАТИВНО<br>� ш: д: | -ПРОИЗВОДСТВЕННЫЙ КОНТРОЛЬ                                         |   | вы не авторизованы |
|----------------------------|--------------------------------------------------------------------|---|--------------------|
| G Ŧ                        | •                                                                  |   |                    |
| Проверочные ли             | apk34                                                              | × | ٩                  |
| Дата со                    | Выполняется подключение к aus036.astrakhan-<br>dobycha.gazprom.ru. |   | Пройден            |
|                            | Имя пользователя                                                   |   |                    |
|                            | Домен: ASTRAKHAN-DB                                                |   | <u>▼</u> - < >     |
|                            | ОК Отмена                                                          |   |                    |
|                            |                                                                    |   |                    |
|                            |                                                                    |   |                    |

После проведения загрузки будут отображаться все КМ в указанных выше статусах.

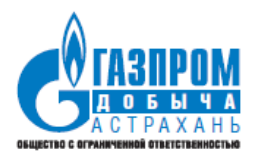

| ≡ | АДМИНИСТРАТИВНО-ПРОИЗ<br>Ф Ш: Д:                          | ВОДСТВЕННЫЙ КОНТРОЛЬ             | С молча | НОВ Д.А. |
|---|-----------------------------------------------------------|----------------------------------|---------|----------|
|   | C 🛨 🗗                                                     |                                  |         |          |
|   | Проверочные листы                                         | Введите текст для поиска         | Q       |          |
|   | Дата создания                                             | Статус                           | Пройден |          |
|   | <mark></mark> <b>Мероприятие:</b> №207, 3453535, АПК 2 ур | овня, с 26.09.2020 по 26.09.2020 |         |          |
|   |                                                           | Не создан                        |         |          |
|   | <mark>, Мероприятие:</mark> №192, до, АПК 2 уровня,       | с 19.09.2020 по 24.09.2020       |         |          |
|   |                                                           | Не создан                        |         |          |
|   | 🔜 Мероприятие: №206, 2424, АПК 1 уровн                    | я, с 25.09.2020 по 26.09.2020    |         |          |
|   |                                                           | Не создан                        |         |          |

При этом Красным отмечены КМ, по которым проверка не проводилась;

Синим - КМ, по которым проверка произведена, но результаты не выгружены на сервер;

Зеленым - КМ, по которым проверка произведена, и результаты были ранее выгружены на сервер.

При нажатии на кнопку 🗖 можно открыть документы, приложенные к КМ, при их наличии.

### 5.3.2.2 Проведение проверки

Для открытия и создания проверочного листа необходимо нажать на строку с нужным КМ.

В открывшейся форме представлен список контрольных точек, которые нужно посетить проверяющему в соответствии с маршрутом:

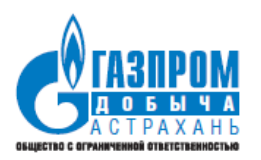

| Х Мероприят       | × Мероприятие: №207, 3453535, АПК 2 уровня, с 26.09.2020 по 26.09.2020 |                          |   |  |  |
|-------------------|------------------------------------------------------------------------|--------------------------|---|--|--|
| Контрольные точки |                                                                        |                          |   |  |  |
| Обход по марц     | руту Маршрут "Фонд скважин"_Тест1                                      | Введите текст для поиска | Q |  |  |
| № к.т.            | Опасный производственный объект                                        |                          |   |  |  |
| 1                 | CKB1109                                                                | 818<br>678               |   |  |  |
| 2                 | СКВ008-Э                                                               | 8-8<br>678               |   |  |  |

Для открытия каждой контрольной точки необходимо отсканировать QR-код на входе в элемент ОПО (например, на входе на участок скважины).

Для открытия считывателя QR-кодов необходимо в приложении ИС АПК нажать на кнопку:

| × | Мероприятие: №207, 3453535, АПК 2 уровня, с 26.09.2020 по 26.09.2020 | <br>отмена |
|---|----------------------------------------------------------------------|------------|
|   |                                                                      |            |

Контрольные точки

### Для считывания необходимо навести камеру на QR-код элемента:

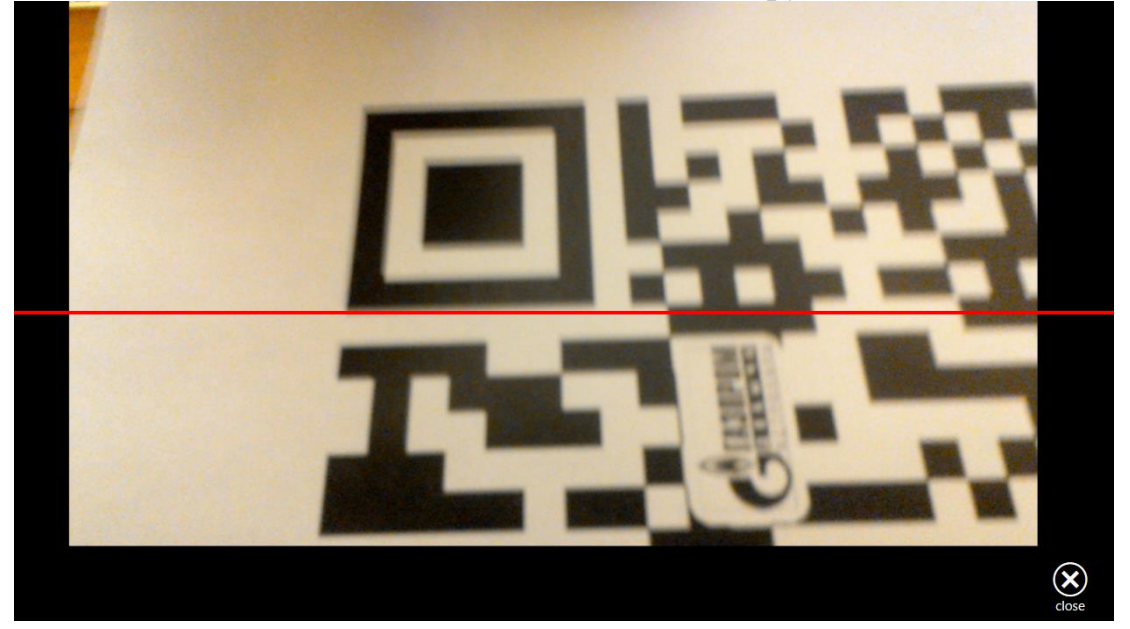

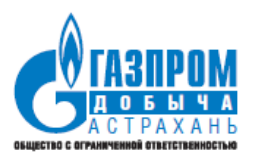

После автоматического распознавания приложение откроет список оборудования/технологических блоков, относящихся к данному элементу ОПО:

| ×M       | ероприятие: №207, 3453535, АПК 2 у            | уровня, с 26.09.2020 по 26.09.2020 | отмена |
|----------|-----------------------------------------------|------------------------------------|--------|
| Ко       | нтрольные точки 🔷 СКВ1109                     |                                    |        |
| CKB11    | 09                                            | Введите текст для поиска           | Q      |
|          | Опасный производственный объект               |                                    |        |
| <b>1</b> | Блок подачи РИК (раствор ингибитора коррозий) |                                    |        |
| ক্ষ      | Трубопроводы кислого газа (низкая сторона)    |                                    |        |
| ক্ষ      | Площадка скважины                             |                                    |        |
| ক্ষ      | Факельная система                             |                                    |        |
| र्द्ध    | Трубопроводы кислого газа (высокая сторона)   |                                    |        |

Во время проведения проверки по данному элементу ОПО необходимо отсканировать QR-код на каждом технологическом блоке, открыть список вопросов и, в случае наличия, ввести замечания.

Для открытия считывателя QR-кодов необходимо в приложении ИС АПК нажать также на кнопку и навести камеру на QR-код элемента.

После распознавания QR-кода будут доступны для просмотра и работы только те вопросы, которые соответствуют направлению контроля проверяющего:

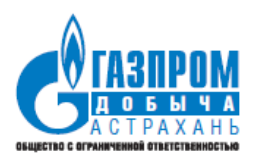

| ×   | Мероприятие: №207, 3453535, АПК 2 уров                                                                                                    | ня, с 26.09.2020 по 26.09.2                   | 020         | 殿 отмена                |
|-----|----------------------------------------------------------------------------------------------------|-----------------------------------------------|-------------|-------------------------|
|     | Контрольные точки > СКВ1109 > Е                                                                                                    | Блок подачи РИК (раствор инги                 | битора корр | озий)                   |
| Кон | нтрольные вопросы                                                                                                    | Введите текст для поиска                      |             | Q                       |
|     | Текст вопроса                                                                                                    | Наименование документа                        | №<br>пункта | Подтверждающий документ |
| ŀ   | Освобождаются ли при разъединении фланцев в первую очередь нижние болты?                                                                                                    | Приказ Ростехнадзора от<br>12.03.2013 № 101   | 917         | Не требуется            |
| ło  | Выполняются ли все мероприятия по утеплению<br>производственных помещений, аппаратуры,<br>технических устройств, трубопроводов, арматуры и<br>КИПиА до наступления отопительного сезона? | Приказ Ростехнадзора от<br>и 12.03.2013 № 101 | 407         | Не требуется            |

Если в справочнике пользователей у проверяющих не выбрано направление контроля, то вопросы для него не отобразятся.

Для ввода нарушения необходимо нажать по строке с нужным контрольным вопросом.

В открывшемся окне необходимо выставить флаг несоответствия требованию нормативного документа, проставить степень тяжести возможных последствий и заполнить описание несоответствия. Также можно заполнить срок исполнения и признак «Повторное нарушение». Но это не обязательно.

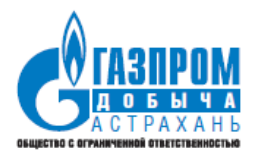

| <sup>р</sup> едактирование <mark>о</mark>                      |                                                                 |                  |        |                                |
|----------------------------------------------------------------|-----------------------------------------------------------------|------------------|--------|--------------------------------|
| Наименование документа<br>Приказ Ростехнадзора от 12.03.2013 № | Подтверждаю<br>101 Не требуе                                    | щий выпол<br>ТСЯ | пнение | требования документ            |
| Номер пункта нормативного правового акта<br>917                | <sup>Текст вопроса</sup><br>Освобождаются ли при разъе <u>/</u> | цинении          | флан   | цев в первую очередь нижние бо |
| Соответствие требованию нормативного документа                 | Выберите Тяжесть возможных последсти<br>Красная зона            | зий<br>🗙 🔻       |        | Срок устранения<br>10.11.2020  |
| Описание несоответствия                                        |                                                                 |                  |        | Повторное нарушение            |
| Введите Описание несоответствия                                |                                                                 | 0 / 2000         |        |                                |

К замечанию можно добавить фотографии нарушения, нажав на кнопку <sup>О</sup>. Это можно сделать перед или после ввода текста замечания и заполнения необходимых полей.

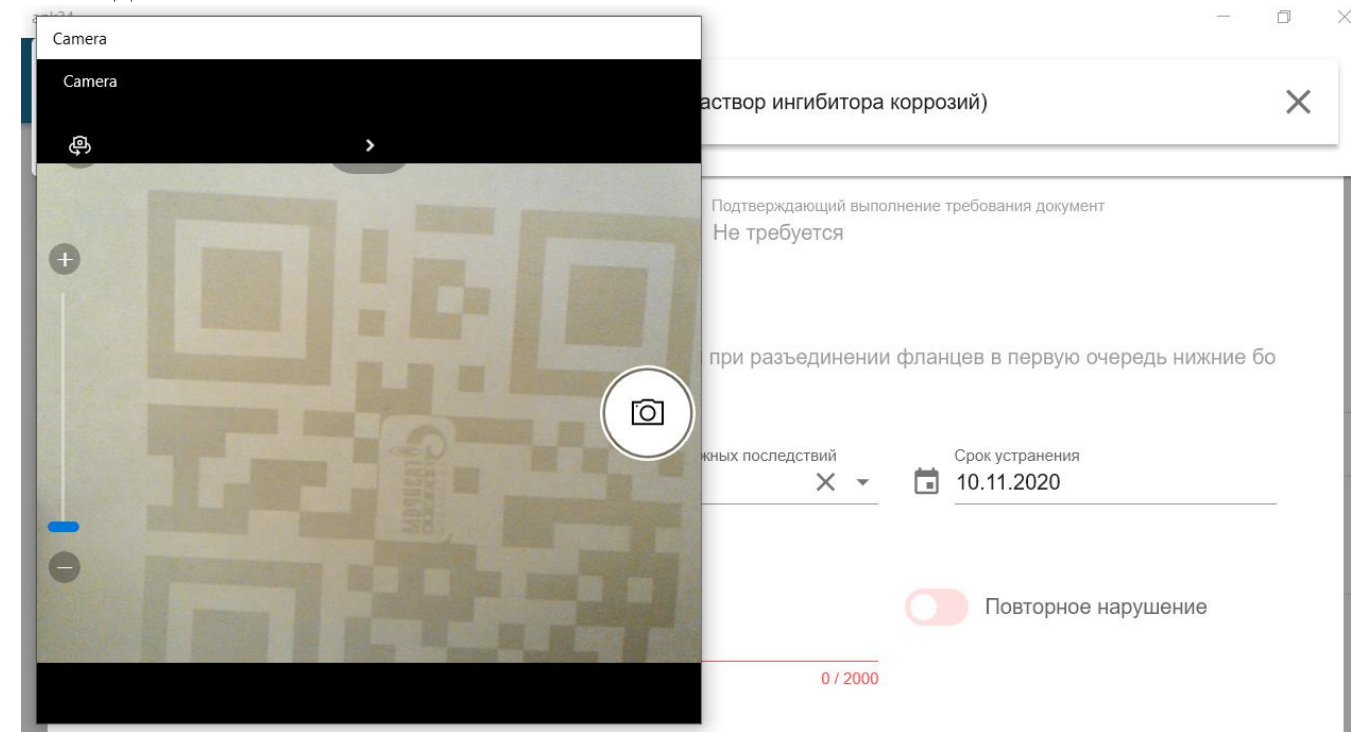

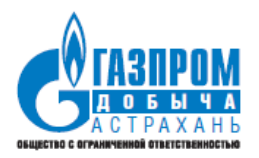

После создания фото напротив вопроса с прикрепленными фото будет пиктограмма с указанием их количества.

| Контрольные то                                               | чки > СКВ1109 > Бл                                                                                                    | ок подачи РИК (раствор инги(                | битора корр | озий)                  |
|--------------------------------------------------------------|----------------------------------------------------------------------------------------------------|---------------------------------------------|-------------|------------------------|
| онтрольные вопр                                              | оосы                                                                                                    | Введите текст для поиска                    |             | Q                      |
| Текст вопроса                                                |                                                                                                    | Наименование документа                      | №<br>пункта | Подтверждающий докумен |
| Освобождают                                                  | гся ли при разъединении фланцев в<br>едь нижние болты?                                                                                       | Приказ Ростехнадзора от<br>12.03.2013 № 101 | 917         | Не требуется           |
| Выполняются<br>производстве<br>технических у<br>КИПиА до нас | а ли все мероприятия по утеплению<br>енных помещений, аппаратуры,<br>/стройств, трубопроводов, арматуры и<br>ступления отопительного сезона? | Приказ Ростехнадзора от<br>12.03.2013 № 101 | 407         | Не требуется           |
| Манометры д<br>чтобы предел<br>находился во<br>манометров д  | олжны выбираться с такой шкалой,<br>т измерения рабочего давления<br>второй трети шкалы. На циферблате<br>цолжна быть нанесена красная черта |                                             |             |                        |

После ввода всех нарушений по данному технологическому блоку можно перейти к следующему, открыв камеру считывателя и отсканировав QR-код.

В окне со списком технологических блоков элемента ОПО будут обозначены отдельными значками блоки, по которым нет замечаний, по которым есть замечания, и еще не проверенные блоки:

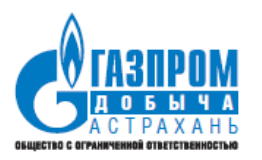

| ×N       | Іероприятие: №207, 3453535, АПК 2            | уровня, с 26.09.2020 по 26.09.2020 | отмени |
|----------|----------------------------------------------|------------------------------------|--------|
| Ко       | онтрольные точки 🔷 СКВ1109                   |                                    |        |
| CKB1     | 109                                          | Введите текст для поиска           | Q      |
|          | Опасный производственный объект              |                                    |        |
| र्       | Блок подачи РИК (раствор ингибитора коррозий | )                                  |        |
| <b>t</b> | Трубопроводы кислого газа (низкая сторона)   |                                    |        |
| ক্ষ      | Площадка скважины                            |                                    |        |
| ক্ষ      | Факельная система                            |                                    |        |
| ঠ্য      | Трубопроводы кислого газа (высокая сторона)  |                                    |        |
| ~~~      |                                              |                                    |        |

После прохождения всех технологических блоков необходимо убедиться, что непроверенных не осталось, и перейти к следующей контрольной точке, произведя сканирование QR-кода у ее входа.

|     | В окне с маршрутом открытые контрольные точки обозначаются значком       |                           |  |  |  |  |  |
|-----|--------------------------------------------------------------------------|---------------------------|--|--|--|--|--|
| ×   | × Мероприятие: №207, 3453535, АПК 2 уровня, с 26.09.2020 по 26.09.2020 🔀 |                           |  |  |  |  |  |
|     | Контрольные точки                                                        |                           |  |  |  |  |  |
| 0   | Обход по маршруту Маршрут "Фонд скважин"_Тест1                           | ведите текст для поиска Q |  |  |  |  |  |
| N≌⊤ | ⊵ к.т. Опасный производственный объект                                   |                           |  |  |  |  |  |
| 1   | CKB1109                                                                  |                           |  |  |  |  |  |
| 2   | СКВ008-Э                                                                 | 670<br>670                |  |  |  |  |  |
|     |                                                                          |                           |  |  |  |  |  |

Когда по мероприятию все контрольные точки пройдены, около него появится соответствующая отметка, означающая, что можно проводить выгрузку:

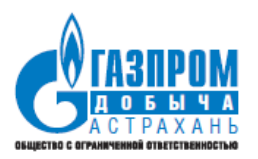

| ≡ | АДМИНИСТРАТИВНО-ПРОИЗ<br>�ய:д:                     | ЗВОДСТВЕННЫИ КОНТРОЛЬ             | С молчан | ЮВ Д.А. |
|---|----------------------------------------------------|-----------------------------------|----------|---------|
|   | G 7 🖓                                              |                                   |          |         |
|   | Проверочные листы                                  | Введите текст для поиска          | Q        |         |
|   | Дата создания                                      | Статус                            | Пройден  |         |
|   | <mark>д Мероприятие:</mark> №207, 3453535, АПК 2 у | ровня, с 26.09.2020 по 26.09.2020 |          |         |
|   | 13.11.2020                                         | Не создан                         | Ø        |         |
|   | <mark>, Мероприятие:</mark> №192, до, АПК 2 уровня | , с 19.09.2020 по 24.09.2020      |          |         |
|   |                                                    | Не создан                         |          |         |
|   | 📕 Мероприятие: №206, 2424, АПК 1 уров              | ня, с 25.09.2020 по 26.09.2020    |          |         |
|   |                                                    | Не создан                         |          |         |

### 5.3.2.3 Выгрузка данных из планшетного ПК

После прохождения всех контрольных точек согласно маршруту проверки необходимо произвести выгрузки данных по КМ из планшетного ПК.

Для этого нужно произвести следующие действия:

1. Установить планшет на станцию, к которой должны быть подключены провод интранет-сети через разъем RJ-45 и провод питания

2. Включить планшетный ПК и войти под своей доменной учетной записью (если это не сделано)

3. Открыть мобильное приложение ИС АПК (если это не сделано)

4. Нажать на кнопку выгрузки данных и подтвердить действие

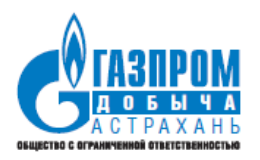

| ≡ | АДМИНИСТРАТИ<br>ФШ: Д: | ВНО-ПРОИЗВОДСТВЕННЫЙ КОНТРОЛЬ                     | С молчанов д.а. |
|---|------------------------|---------------------------------------------------|-----------------|
|   | C 🛨 🌔                  | 6                                                 |                 |
|   | Проверочные лис        | ты Введите текст для поиска                       | Q               |
|   | Дата созда             | Подтвердите действие                              | Пройден         |
|   | 🔜 Мероприятие: №2      | Продолжить выгрузку данных на сервер?             |                 |
|   | 13.11.2                | отмена продолжить                                 |                 |
|   | 🔜 Мероприятие: №19     | 2, до, АПК 2 уровня, с 19.09.2020 по 24.09.2020   |                 |
|   |                        | Не создан                                         |                 |
|   | 🔜 Мероприятие: №20     | 6, 2424, АПК 1 уровня, с 25.09.2020 по 26.09.2020 |                 |
|   |                        | Не создан                                         |                 |

5. После проведения выгрузки Система выдаст сообщение об успешном окончании данного действия.

### 5.4 Документ «Обобщенные проверочные листы»

Документ «Обобщенные проверочные листы» (ОПЛ) предназначен для формирования единого проверочного листа по каждому проверяемому ОПО.

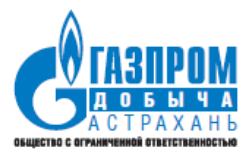

| Обобщенные проверочн                                                                                                    | ые листы                                   | Мероприятие                                 |                              | Q          |  |  |  |  |
|----------------------------------------------------------------------------------------------------|--------------------------------------------|---------------------------------------------|------------------------------|------------|--|--|--|--|
| Nº                                                                                                    | Дата создания                              | Статус                                      | Ответственный                | \$         |  |  |  |  |
| М <b>ероприятие:</b> №270, Приказ 1, А                                                                                      | ПК 4 уровня, с 30.10.2020 по 31.10.2020 (Г | Іроизводится проверка)                      |                              |            |  |  |  |  |
|                                                                                                    |                                            | Не создан                                   |                              |            |  |  |  |  |
| Мероприятие: №269, 333, АПК 4 у                                                                                             | уровня, с 29.10.2020 по 31.10.2020 (Произ  | водится проверка)                           |                              |            |  |  |  |  |
|                                                                                                    |                                            | Не создан                                   |                              | ø          |  |  |  |  |
| Мероприятие: №268, 111, ПК 3 уровня, с 2020-10-28 00:00:00 по 2020-10-30 00:00:00                                           |                                            |                                             |                              |            |  |  |  |  |
| 268 ОПЛ                                                                                                    | 30.10.2020                                 | Создан                                      | Голубкин Игорь Александрович | <b>*</b>   |  |  |  |  |
| Мероприятие: №267, Положение о производственном контроле, ПК 2 уровня, с 27.10.2020 по 28.10.2020 (Завершение ввода данных) |                                            |                                             |                              |            |  |  |  |  |
|                                                                                                    |                                            | Не создан                                   |                              |            |  |  |  |  |
| Мероприятие: №266, Положение                                                                                                | е о производственном контроле, ПК 2 уров   | вня, с 27.10.2020 по 27.10.2020 (Завершение | ввода данных)                |            |  |  |  |  |
|                                                                                                    |                                            | Не создан                                   |                              | <b>*</b> * |  |  |  |  |

### 5.4.1 Просмотр обобщенного проверочного листа

| ≡ АДМИНИСТРИ                 | ативн | О-ПРОИЗВОДСТВЕННЫЙ                   | Й КОНТРОЛЬ                             |                                                              |             |           | С 🛃 голуы                  | КИН И.А. |
|------------------------------|-------|--------------------------------------|----------------------------------------|--------------------------------------------------------------|-------------|-----------|----------------------------|----------|
| Справочники                  | ×     | Обобщенные проверочные               | листы                                  |                                                              | Мероприятие |           |                            | Q        |
| 💼 Документы                  | ^     | Nº                                   | Дата создания                          | Опасный объект                                               |             | Статус    | Ответственный              | ₽        |
| Контрольные мероприятия      |       | Мероприятие: №144, Распоряжение N    | е784, АПК 4 уровня, с 22.06.2020 по 26 | .06.2020 (Утверждено)                                        |             |           |                            |          |
| Проверочные листы            |       | 144/2 ОПЛ                            | 15.06.2020                             | Участок комплексной подготовки газа №4                       | 4           | Создан    | Свинцов Алексей Викторович | 1        |
| Обобщенные проверочные листи | ы     | 144/1 ОПЛ                            | 15.06.2020                             | Система промысловых трубопроводов,<br>газоконденсатопроводов |             | Создан    | Свинцов Алексей Викторович | 1        |
| Планы по устранению          |       | Мероприятие: №143, Приказ 675, АПК   | 3 уровня, с 22.06.2020 по 19.06.2020 ( | Мероприятие сформировано)                                    |             |           |                            |          |
| 🛱 Отчеты                     | ~     |                                      |                                        | Парк резервуарный (промысловый)                              |             | Не создан |                            | 1        |
| Мои документы                |       | Мероприятие: №142, Приказ №78, АП    | К 4 уровня, с 22.06.2020 по 26.06.2020 | (Формирование акта)                                          |             |           |                            |          |
| Пля докулютны                |       | 142/1 ОПЛ                            | 15.06.2020                             | Фонд скважин Астраханского газокондено<br>месторождения      | сатного     | Создан    | Свинцов Алексей Викторович | 1        |
| для разоты (3)               |       |                                      |                                        | Участок комплексной подготовки газа №5                       | 9           | Не создан |                            | 1        |
| Созданные мной (17)          | ~     | _ Мероприятие: №141, Приказ №98, АПІ | К 4 уровня, с 22.06.2020 по 26.06.2020 | (Мероприятие сформировано)                                   |             |           |                            |          |
|                              |       |                                      |                                        | Парк резервуарный (промысловый)                              |             | Не создан |                            | 1        |
|                              |       |                                      |                                        | Фонд скважин Астраханского газокондено<br>месторождения      | сатного     | Не создан |                            | 1        |
|                              |       |                                      |                                        |                                                              |             |           |                            |          |

Для просмотра проверочного листа необходимо нажать на кнопку 🖍

Вкладка «Основное» - содержит наименование контрольного мероприятия.

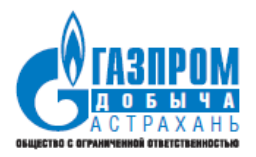

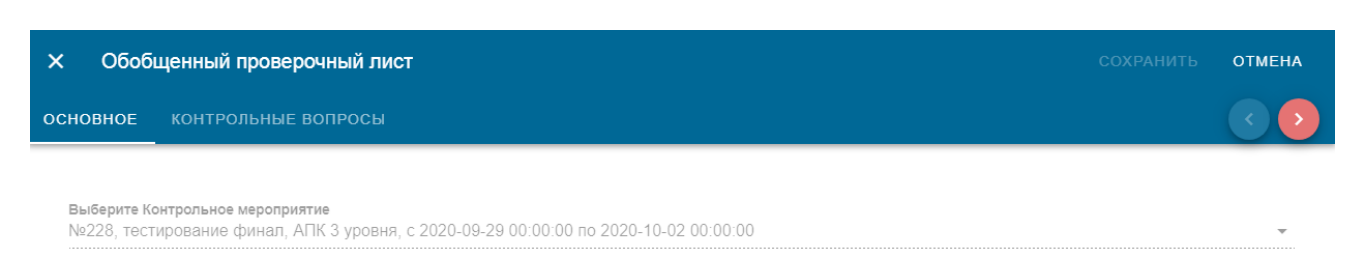

### Вкладка «Контрольные вопросы».

| ×   | Обоб          | щенный проверочный лист                                                                                                    |                                                   |                         |                             |                 |                    | ОТМЕНА |
|-----|---------------|----------------------------------------------------------------------------------------------------|---------------------------------------------------|-------------------------|-----------------------------|-----------------|--------------------|--------|
| осн | овное         | КОНТРОЛЬНЫЕ ВОПРОСЫ                                                                                                    |                                                   |                         |                             |                 |                    |        |
|     |               |                                                                                                    |                                                   |                         |                             |                 |                    | •      |
|     | Контр         | ольные вопросы                                                                                                    | Введите                                           | зедите текст для поиска |                             |                 | Q                  |        |
|     | Номер<br>стр. | Текст вопроса                                                                                                    | Наименование<br>документа                         | Соответствует           | Описание<br>несоответствия  | Тяжесть         | Срок<br>устранения | -      |
|     | 1             | Окрашены ли в сигнальные цвета узлы, детали,<br>приспособления и элементы технических<br>устройств, которые могут служить источником<br>опасности для работающих, а также поверхности<br>оградительных и защитных устройств?                                                                                              | Приказ<br>Ростехнадзора<br>от 12.03.2013<br>№ 101 | Нет                     | критичное<br>несоответствие | Красная<br>зона | 30.09.2020         |        |
|     | 2             | Если для ремонта и технического обслуживания<br>оборудования под давлением применяются<br>передвижные, приставные площадки и<br>лестницы, строительные леса, то<br>предусмотрены ли случаи их применения<br>проектной документацией, руководствами<br>(инструкциями) по эксплуатации и<br>производственными инструкциями? | Приказ<br>Ростехнадзора<br>от 25.03.2014<br>№ 116 | Да                      |                             |                 | ,                  | •      |
|     | 3             | Ограждены ли надежно потенциально опасные<br>места (зоны) объектов добычи, подготовки и<br>транспорта нефти и газа (например, открытые<br>емкости, трансмиссии), в том числе временными<br>ограждающими устройствами?                                                                                                    | Приказ<br>Ростехнадзора<br>от 12.03.2013<br>№ 101 | Да                      |                             |                 | ,                  | •      |

Контрольные вопросы, по которым внесены нарушения выделены красным.

Для просмотра нарушения необходимо нажать кнопку 🖍 напротив контрольного вопроса.

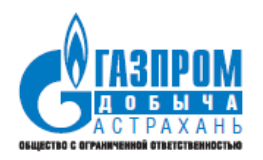

#### Редактирование

| Текст вопроса<br>Окрашены ли в сигнал             | тьные цвета узлы, детали, пр                     | риспособления и элементы технических ус                | тройств, кото | рые могут служит              | ь источником с | пасности для |
|---------------------------------------------------|--------------------------------------------------|--------------------------------------------------------|---------------|-------------------------------|----------------|--------------|
| Соответствие сокумента                            | требованию нормативного                          | Выберите Тяжесть возможных последствий<br>Красная зона | - I           | Срок устранения<br>30.09.2020 |                |              |
| Исходное описание несоот<br>Бурдакин Евгений Серг | ветствия<br><b>тевич:</b> критичное несоответств | ие                                                     |               |                               |                |              |
| Описание несоответстви<br>критичное несоответст   | <b>1Я</b><br>ТВИӨ                                |                                                        |               |                               |                |              |
|                                                   |                                                  |                                                        |               |                               |                | 24 / 2000    |
|                                                   |                                                  |                                                        |               |                               | отмена         | ПРИМЕНИТЬ    |

### 5.4.2 Создание ОПЛ

### Для создания ОПЛ необходимо нажать на кнопку

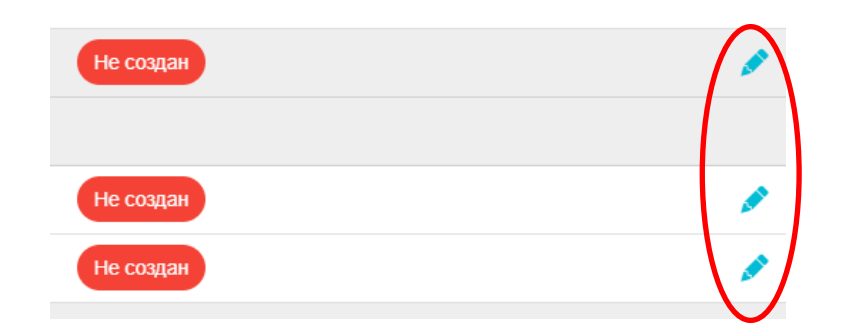

После этого будет автоматически создан ОПЛ, в котором будут объединены все замечания, выявленные всеми проверяющими по данному мероприятию.

Вопросы с замечаниями выделены красным цветом. Чтобы вывести в начало таблицы вопросы, по которым есть замечания, необходимо нажать в заголовке таблицы по полю «Соответствует», и замечания отсортируются в нужном порядке.

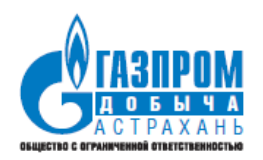

| ×   | Новый         | і Обобщенный проверочн                                         | ыйлист *                                                                                                    |                                                        |                                                |                    |                            |                 | СОХРАНИ            | ть с     | тмена |
|-----|---------------|----------------------------------------------------------------|----------------------------------------------------------------------------------------------------|--------------------------------------------------------|------------------------------------------------|--------------------|----------------------------|-----------------|--------------------|----------|-------|
| сно | вное          | контрольные вопросы                                            |                                                                                                    |                                                        |                                                |                    |                            |                 |                    |          | < >   |
|     |               |                                                                |                                                                                                    |                                                        |                                                |                    |                            |                 |                    |          |       |
|     | Контр         | ольные вопросы                                                 |                                                                                                    | Введите текст для поиска                               |                                                |                    |                            |                 | Q                  | C        |       |
|     | Номер<br>стр. | Опасный объект                                                 | Текст вопроса                                                                                                    |                                                        | Наименование<br>документа                      | Соответствует<br>Ф | Описание<br>несоответствия | Тяжесть         | Срок<br>устранения |          |       |
|     | 70            | Блок подачи РИК (раствор<br>ингибитора коррозий)<br>(СКВО08-Э) | Имеют ли все контрольно-измерительные приборы надлиси с указанием                                                                                                   | измеряемых параметров?                                 | Приказ<br>Ростехнадзора от<br>12.03.2013 № 101 | Нет                | 444                        | Зеленая<br>зона |                    |          |       |
|     | 1             | Устьевое фонтанное<br>оборудование(СКВ1109)                    | Выполняется ли требование о том, что система сбора нефти и газа должн<br>нагнетательных, наблюдательных и добывающих скважин герметичными                           | на быть закрытой, а устья<br>и?                        | Приказ<br>Ростехнадзора от<br>12.03.2013 № 101 | Да                 |                            |                 |                    | <i>•</i> |       |
|     | 2             | Устьевой<br>подогреватель(СКВ1109)                             | Выполняется ли требование о том, что система сбора нефти и газа долж<br>нагнетательных, наблюдательных и добывающих скважин герметичными                            | на быть закрытой, а устья<br>и?                        | Приказ<br>Ростехнадзора от<br>12.03.2013 № 101 | Да                 |                            |                 |                    |          |       |
|     | з             | Устьевой<br>подогреватель(СКВ1109)                             | Указан ли на табличке, вывешенной на оборудовании (или в надлиси на о<br>(включением) его в работу, номер оборудования по системе нумерации,<br>организацией?       | оборудовании) перед пуском<br>принятой эксплуатирующей | Приказ<br>Ростехнадзора от<br>25.03.2014 № 116 | Да                 |                            |                 |                    | <i>•</i> |       |
|     | 4             | Площадка скважины(СКВОО8-<br>Э)                                | Имеют ли ограждения и контрольно-пропускной режим площадочные ОП<br>обязательным требованием является разработка деклараций промышле                                | О, для которых<br>нной безопасности?                   | Приказ<br>Ростехнадзора от<br>12.03.2013 № 101 | Да                 |                            |                 |                    |          |       |
|     | 5             | Устьевое фонтанное<br>оборудование(СКВ1109)                    | Оснащены ли технологические системы, их отдельные элементы, технич<br>необходимой запорной арматурой, средствами регулирования и блокир<br>безопасную эксплуатацию? | ческие устройства<br>овки, обеспечивающими их          | Приказ<br>Ростехнадзора от<br>12.03.2013 № 101 | Да                 |                            |                 |                    |          |       |
|     | 6             | Блок подачи РИК (раствор<br>ингибитора коррозий)<br>(СКВ008-Э) | Оборудованы ли лестницы с двух сторон перилами высотой 1 м?                                                                                                    |                                                        | Приказ<br>Ростехнадзора от<br>12.03.2013 № 101 | Да                 |                            |                 |                    |          |       |

Если по одному вопросу несколькими проверяющими даны замечания, то необходимо сформулировать текст обобщенного несоответствия на основе формулировок проверяющих.

Также возможно вносить корректировки в отдельные замечания, сформулированные проверяющими.

После окончания формирования замечаний необходимо сохранить ОПЛ

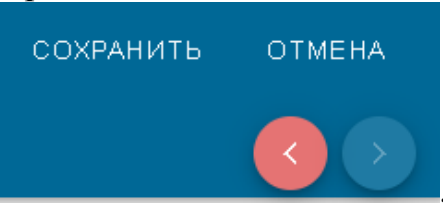

Далее необходимо зайти в соответствующее КМ и перевести его из статуса «Формирование акта» в статус «На согласовании», нажав на кнопку «Акт сформирован».

### 5.4.3 Редактирование ОПЛ

Внесение изменений в ОПЛ возможно в статусах «Формирование акта» и «Отклонено». В случае необходимости внесения изменений необходимо нажать на кнопку:

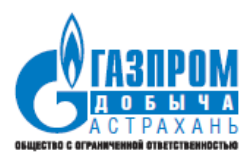

| рь Александрович |
|------------------|
| $\bigcirc$       |
| <i>•</i>         |
|                  |
| <b>A</b>         |
|                  |

И провести все требуемые изменения в ОПЛ.

# 5.5 Документ «План»

Документ «План» предназначен для планирования мероприятий по устранению нарушений.

| = АДМИНИСТРАТИВНО                  | О-ПРОИЗВОД    | СТВЕННЫЙ КОН      | ТРОЛЬ                                                                        | С 幻 бурдакин |       |  |
|------------------------------------|---------------|-------------------|------------------------------------------------------------------------------|--------------|-------|--|
| 🖹 Справочники 🗸                    | Планы по устр | ранению нарушений |                                                                              |              |       |  |
| 🚔 Документы 🔨                      | Дата          | Статус            | Мероприятие                                                                  | Примечан     | \$    |  |
| Контрольные мероприятия            |               | Не создан         | №234, Проверка Бурдакин, АПК 2 уровня, с<br>01.10.2020 по 31.10.2020         |              |       |  |
| Проверочные листы                  | 30.09.2020    | На выполнении     | №232, Тестирование Доп30.09.2020, ПК 2<br>уровня, с 30.09.2020 по 30.09.2020 |              | 1 49  |  |
| Обобщенные проверочные листы       | 30.09.2020    | Выполнен          | №229, Тестирование 3_30.09.2020, ПК 3<br>уровня, с 30.09.2020 по 01.10.2020  |              | s 🔊   |  |
| Планы по устранению                | 29.09.2020    | Выполнен          | №228, тестирование финал, АПК 3 уровня, с<br>29.09.2020 по 02.10.2020        |              | 1 🔊   |  |
| Корректировки планов по устранению | 29.09.2020    | Выполнен          | №225, dsfsdf sd, АПК 2 уровня, с 29.09.2020 по<br>30.09.2020                 |              | s - 5 |  |
| 🖻 Отчеты 🗸 🗸                       |               |                   | Строк на странице:                                                           | 10 🔻 1-5 из  | 5 < > |  |

# 5.5.1 Создание плана по устранению нарушений и направление его на согласование

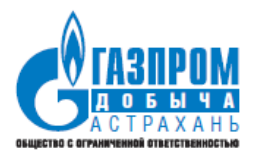

Для создания плана необходимо в интерфейсе просмотра списка планов нажать кнопку *с*, соответствующую плану по устранению нарушений необходимого мероприятия со статусом «Не создан».

Предзаполненные планы со статусом «Не создан» автоматически формируются для утвержденных КМ, в которых есть хотя бы одно замечание.

Вкладка «Основное»:

| 🗸 Проект | Ha cornace                                          | вании 🕕 На утверждении                               | . На выполнении | 💿 Выполнен | •     | Отклонен |
|----------|-----------------------------------------------------|------------------------------------------------------|-----------------|------------|-------|----------|
| х План   |                                                     |                                                      |                 |            |       | отмена   |
| основное | 🍈 СОГЛАСУЮЩИЕ 🛛 🏀 ПУНКТЫ ПЛ                         | ана                                                  |                 |            |       |          |
|          | Выберите Мероприятие<br>№234, Проверка Бурдакин, АП | (2 уравня, с 2020-10-01 00:00 по 2020-10-31 00:00 00 |                 |            | *     |          |
|          | Примечание                                          |                                                      |                 |            | 0/250 |          |

### Вкладка «Согласующие»:

На данной вкладке указываются сотрудники, осуществляющие согласование, и сотрудник, утверждающий план.

| 🗸 Проект       | 🕗 На согласовании                       | На утверждении | На выполнении | 5 Выполнен                       | 🕚 Отклонен              |
|----------------|-----------------------------------------|----------------|---------------|----------------------------------|-------------------------|
| Х План         |                                         |                |               |                                  | СОХРАНИТЬ <b>ОТМЕНА</b> |
| основное есгла | СУЮЩИЕ 🧧 ПУНКТЫ ПЛАНА                   |                |               |                                  | <ul> <li>•</li> </ul>   |
|                | Необходимо заполнить список согласующих |                |               |                                  |                         |
|                | Согласующие<br>Подписывающий            | Должность      | Подписал      | 0                                | J                       |
|                |                                         | Отсутствуют да | анные         |                                  |                         |
|                |                                         |                | Стрс          | к на странице: <u>10 т</u> – < > |                         |

### Вкладка «Пункты плана»:

На данной вкладке перечислены выявленные нарушения по мероприятию.

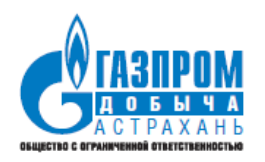

| роект                                         | 🕑 На согласовании                   | • На утверждении                              | На выполнении             |                               | Быполнен        |           | <b>i</b> On |
|-----------------------------------------------|-------------------------------------|-----------------------------------------------|---------------------------|-------------------------------|-----------------|-----------|-------------|
| План                                          |                                     |                                               |                           |                               |                 |           | нить от     |
| ное 🍈 согласую                                | щие 🍈 ПУНКТЫ ПЛАНА                  |                                               |                           |                               |                 |           | •           |
| Чеобходимо заполнить в                        | се пункты плана                     |                                               |                           |                               |                 |           |             |
|                                               |                                     |                                               |                           |                               |                 |           |             |
| Пункты плана<br>№ Описани                     | е несоответствия Способ устранения  | а Причина нарушения Мероприятие по устранению | Ответственный исполнитель | Срок исполнения               | Дата исполнения | Выполнено | 6           |
| Пункты плана<br>Na Описани<br>234/3 ОПЛ/3 111 | не несоответствия Способ устранения | Причина нарушения Мероприятие по устранению   | Ответственный исполнитель | Срок исполнения<br>05.10.2020 | Дата исполнения | Вылолнено | 0           |

Для каждого нарушения необходимо указать способ устранения несоответствия, причину нарушения, мероприятие по устранению нарушения и исполнителей.

Для ввода данных по устранению несоответствия необходимо нажать на кнопку 🖍

Форма ввода данных по устранению нарушения:

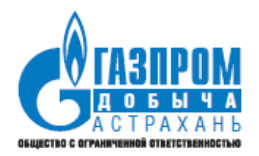

#### Редактирование

| Способ устранения             | несоответствий           |                          | Причина нарушения            |                | +                    |
|-------------------------------|--------------------------|--------------------------|------------------------------|----------------|----------------------|
| ыберите значение поля '       | "Способ устранения несоо | тветствий"               | Выберите значение поля "Прич | ина нарушения" |                      |
| 1ероприятие по уст            | транению нарушени        | я и причин его возник    | новения                      |                |                      |
| ведите Мероприятие по         | устранению нарушения и г | причин его возникновения |                              |                | <i>//</i><br>0 / 100 |
| Срок устранения<br>05.10.2020 | 1                        |                          | Фактическая дата у           | устранения     |                      |
| Исполнители                   |                          |                          |                              |                | +                    |
| Исполнитель                   | Должность                | Новый срок               | Причина переноса             | Выполнено      |                      |
|                               |                          | Отсутс                   | твуют данные                 |                |                      |
|                               |                          |                          |                              |                |                      |
| кажите исполнителей!          |                          |                          |                              |                |                      |
| Нет загружени                 | ных файлов               |                          |                              |                |                      |
|                               |                          |                          |                              | Фа             | йлов: 0 (всего 0 В)  |
|                               |                          |                          |                              | ОТМЕНА         | сохраниті            |

После заполнения данных по устранению всех пунктов плана для документов в статусах «Проект» и «Отклонено» необходимо отправить план на согласование.

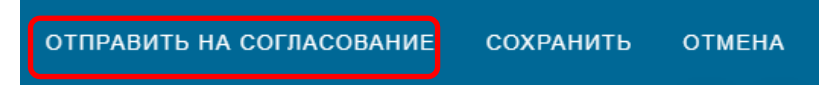

В статусах плана «Проект» и «Отклонено» возможно редактирование данных, в других статусах возможен только просмотр документа.

### 5.5.2 Согласование плана по устранению нарушений

В случае если проверяющий выявил замечания, то при составлении плана работ по устранению данных замечаний, проверяющий должен согласовать документ «План по устранению нарушений».

Согласование или отклонение плана осуществляется в режиме редактирования документа «План».

Эксплуатационная документация. Руководство пользователя

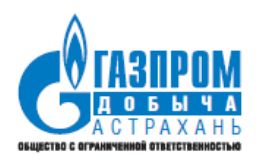

|        |                          | На согласовании            | О На утверждении                                     | ٩                 |                                 |                              | 5 Bt               |                    |           |          | <b>6</b> O |
|--------|--------------------------|----------------------------|------------------------------------------------------|-------------------|---------------------------------|------------------------------|--------------------|--------------------|-----------|----------|------------|
| План   |                          |                            |                                                      |                   |                                 |                              | согласоват         | » Эткло            | нить сол  |          | 34         |
| ное    | согласующие пункты       | плана                      |                                                      |                   |                                 |                              |                    |                    |           |          | •          |
|        |                          |                            |                                                      |                   |                                 |                              |                    |                    |           |          |            |
| Пункть | плана                    |                            |                                                      |                   |                                 |                              |                    |                    |           |          |            |
| No     | Опасный объект           | Описание<br>несоответствия | Способ устрамения                                    | Причина нарушения | Мероприятие<br>по<br>устранению | Ответственный<br>исполнитель | Срок<br>исполнения | Дата<br>исполнения | Выполнено |          |            |
|        | Блок подачи РИК (раствор |                            | Возможно устранить только при проведении КР объекта, | Низкое качество   | 1                               | Бурдакин<br>Евгений          | 05.10.2020         |                    | R         | <b>M</b> |            |

При отклонении плана необходимо указать причину и нажать кнопку «Отклонить» и описать причину отклонения.

| Замечание Требуется увеличение срока устранения |        |           |
|-------------------------------------------------|--------|-----------|
|                                                 |        |           |
|                                                 |        | 4         |
|                                                 |        | 37 / 500  |
|                                                 | ОТМЕНА | отклонить |

После согласования плана документ переходит в статус «На утверждении» и направляется руководителю, выбранному на вкладке «Согласующие» в качестве лица, утверждающего план.

### 5.5.3 Утверждение плана по устранению нарушений

Утверждение или отклонение плана осуществляется в режиме редактирования документа «План».

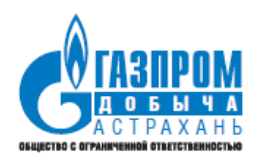

|                           | 🕘 На согласо |                            |                   |                     | 🕘 На выполнении              |                               | 🗿 Bi               |                    |           | 🚯 Оп |
|---------------------------|--------------|----------------------------|-------------------|---------------------|------------------------------|-------------------------------|--------------------|--------------------|-----------|------|
| <b>Ілан</b><br>юе соглась |              |                            |                   |                     |                              |                               |                    |                    |           | заки |
|                           |              |                            |                   |                     |                              |                               |                    |                    |           |      |
| Тункты плана              |              |                            |                   |                     |                              |                               |                    |                    |           | 6    |
| Тункты плана<br>№ Опасны  | พั ชจี ๖.ษณ  | Описание<br>несоответствия | Способ устраневия | Приченка нарушеникя | Мероприятие по<br>устранению | Ответ ственный<br>исполнятель | Срок<br>исполнения | Дата<br>исполнеявя | Выполнено | 6    |

В статусе «На утверждении» руководителю доступны следующие действия (кнопки):

• утвердить

• отклонить (после нажатия на кнопку отклонения необходимо указать причину отклонения).

После утверждения плана документ переходит в статус «На выполнении» и направляется ответственным исполнителям.

### 5.5.4 Выполнение плана по устранению нарушений

Выполнение плана осуществляется в режиме редактирования документа «План».

Для ввода данных по выполнению пункта плана необходимо перейти на вкладку «Пункты плана» и нажать на кнопку 🧖.

| Проект         | 2                                                              |                            | На утверждении                                                                                                    |                                                   | <ul> <li>На выполнении</li> </ul> |                                  | <b>5</b> B         |                    |           |        | Отклонен |
|----------------|----------------------------------------------------------------|----------------------------|----------------------------------------------------------------------------------------------------|---------------------------------------------------|-----------------------------------|----------------------------------|--------------------|--------------------|-----------|--------|----------|
| План           |                                                                |                            |                                                                                                    |                                                   |                                   |                                  |                    |                    |           |        | ЗАКРЫТЬ  |
| сновное        | СОГЛАСУЮЩИЕ ПУНКТЫ                                             | ПЛАНА                      |                                                                                                    |                                                   |                                   |                                  |                    |                    |           |        |          |
| Пункт          | ы плана                                                        |                            |                                                                                                    |                                                   |                                   |                                  |                    |                    |           |        | 0        |
| No             | Опасный объект                                                 | Описание<br>несоответствия | Способ устранения                                                                                                    | Причина нарушения                                 | Мероприятие<br>по<br>устранению   | Ответственный<br>исполнитель     | Срок<br>исполнения | Дата<br>исполнения | Выполнено |        |          |
| 234/3<br>ОПЛ/3 | Блок подачи РИК (раствор<br>ингибитора коррозий)<br>(СКВ008-Э) | 111                        | Возможно устранить только при проведении КР объекта,<br>модернизация, техническое перевооружение, изменение<br>проекта | Низкое качество<br>ремонтных<br>(монтажных) работ | 1                                 | Бурдакин<br>Евгений<br>Сергеевич | 05.10.2020         |                    | 8         | 0 🖉    |          |
|                |                                                                |                            |                                                                                                    |                                                   |                                   |                                  | Строк н            | а странице:        | 10 🔻 1-1  | из 1 < | >        |

Окно ввода данных об исполнении пункта плана:

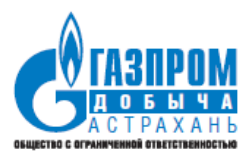

| Редактирование                                                       |                               |                                        |                         |           |                   |
|----------------------------------------------------------------------|-------------------------------|----------------------------------------|-------------------------|-----------|-------------------|
| Способустранения несоответствий<br>Устраняется в период текущего рем | онта (ППР) или прив 🛛 🔻       | <b>Причина наруше</b><br>Деградационны | <b>ния</b><br>ій фактор |           | <b>*</b>          |
| <b>Мероприятие по устранению нарушен</b><br>Проведение ремонта       | ия и причин его возникновени: | я                                      |                         |           | ,                 |
| <b>Срок устранения</b> 13.11.2020                                    |                               | Фактическа                             | ая дата устранения      |           | 18/1000           |
| Исполнители<br>Исполнитель                                           | Должность                     | Новый срок                             | Причина переноса        | Выполнено |                   |
| Голубкин Игорь Александрович                                         | Заместитель начальника отдел  | ia                                     |                         | 8         | M 🗹               |
| Вложения<br>Нет загруженных файлов                                   |                               |                                        |                         | Файл      | DB: 0 (BCETO 0 B) |
|                                                                      |                               |                                        |                         |           | ОТМЕНА            |

Для проставления выполнения пункта плана необходимо нажать кнопку

### 5.5.5 Перенос срока выполнения плана

Для изменения срока исполнения пункта плана необходимо нажать кнопку в интерфейсе ввода данных об исполнении пункта плана.

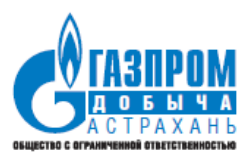

| Редактирование                                                  |                                  |                                         |                    |           |                       |
|-----------------------------------------------------------------|----------------------------------|-----------------------------------------|--------------------|-----------|-----------------------|
| Способ устранения несоответств<br>Устраняется в период текущего | ий<br>ремонта (ППР) или прив 🛛 🔻 | <b>Причина наруш</b> е<br>Деградационны | ения<br>ый фактор  |           | 7                     |
| <b>Мероприятие по у странению нару</b><br>Проведение ремонта    | шения и причин его возникновени  | Я                                       |                    |           |                       |
|                                                                 |                                  |                                         |                    |           | 18/1000               |
| <b>Срок у странения 1 1 3 1 3 3 3 3 3 3 3 3 3 3</b>             |                                  | Фактическ                               | ая дата устранения |           |                       |
| Исполнители                                                     |                                  |                                         |                    |           |                       |
| Исполнитель                                                     | Должность                        | Новый срок                              | Причина переноса   | Выполнено |                       |
| Голубкин Игорь Александрович                                    | Заместитель начальника отде      | ла                                      |                    | 8         | <ul> <li>✓</li> </ul> |
| - Вложения                                                      |                                  |                                         |                    |           |                       |
| 🕖 Нет загруженных файлов                                        |                                  |                                         |                    |           |                       |
|                                                                 |                                  |                                         |                    | Файлов: ( | ) (BCELO O B)         |
|                                                                 |                                  |                                         |                    |           |                       |

# Форма переноса срока исполнения плана:

| Исполнитель                   |         |
|-------------------------------|---------|
| Бурдакин Евгений Сергеевич    | <br>× - |
|                               |         |
| 🛅 Новый срок устранения       |         |
| Введите Новый срок устранения |         |
| Причина переноса              |         |
| Введите Причина переноса      | li      |
|                               |         |
|                               |         |

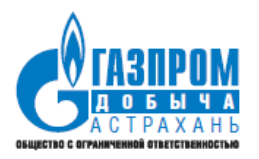

После ввода нового срока устранения и причины его переноса необходимо подтвердить действие нажатием кнопки «Сохранить».

В результате данного действия будет создан документ «Корректировка плана».

| =  | АДМИНИСТРАТИВНО-ПРОИЗВОДСТВЕННЫЙ КОНТРОЛЬ С 1 БУРДАКИН |         |      |              |                                                                             |               |                 |                              | 1H E.C |
|----|--------------------------------------------------------|---------|------|--------------|-----------------------------------------------------------------------------|---------------|-----------------|------------------------------|--------|
| E  | Справочники                                            | ~       | Корр | ректировки і | планов                                                                      |               |                 |                              |        |
|    | Документы                                              | ^       | Дата | 1            | Мероприятие                                                                 | Пункт плана   | Статус          | Исполнитель по плану         | ۵      |
| Ко | нтрольные мероприятия                                  |         | 2    | 9.09.2020    | №225, dsfsdf sd, АПК 2 уровня, с 29.09.2020 по 30.09.2020                   | 225/7 ОПЛ/7   | Утверждено      | Молчанов Денис Александрович |        |
| Пр | оверочные листы                                        |         | 2    | 9.09.2020    | №228, тестирование финал, АПК 3 уровня, с 29.09.2020 по 02.10.2020          | 228/1 ОПЛ/1   | Утверждено      | Бурдакин Евгений Сергеевич   |        |
| Ođ | общенные проверочные :                                 | писты   | 3    | 0.09.2020    | №229, Тестирование 3_30.09.2020, ПК 3 уровня, с 30.09.2020 по<br>01.10.2020 | 229/65 OTT/65 | Утверждено      | Колесов Сергей Владимирович  |        |
| Пл | аны по устранению                                      |         | 0    | 1.10.2020    | №234, Проверка Бурдакин, АПК 2 уровня, с 01.10.2020 по 31.10.2020           | 234/3 ОПЛ/3   | На согласовании | Бурдакин Евгений Сергеевич   |        |
| Ко | оректировки планов по ус                               | транени | 0    | 1.10.2020    | №234, Проверка Бурдакин, АПК 2 уровня, с 01.10.2020 по 31.10.2020           | 234/3 ОПЛ/3   | На согласовании | Бурдакин Евгений Сергеевич   |        |
| Ē  | Отчеты                                                 | ~       | 0    | 1.10.2020    | №234, Проверка Бурдакин, АПК 2 уровня, с 01.10.2020 по 31.10.2020           | 234/3 ОПЛ/3   | На согласовании | Бурдакин Евгений Сергеевич   |        |
| I  | Лои документы                                          |         | 0    | 1.10.2020    | №239, 777, АПК 2 уровня, с 05.10.2020 по 16.10.2020                         | 239/31 ОПЛ/31 | На утверждении  | Морозов Владимир Иванович    | 1      |

Список согласующих корректировки аналогичен основному плану.

Корректировка может быть согласована или отклонена согласующим.

После согласования корректировки плана документ переходит в статус «На утверждении» и направляется руководителю, выбранному на вкладке «Согласующие» в качестве лица, утверждающего корректировку плана.

Корректировка может быть согласована или отклонена утверждающим.

После утверждения корректировки срок исполнения редактируемого пункта плана изменится.

### 5.6 Документ «Корректировка плана»

Документ «Корректировка плана» предназначен для переноса срока устранения несоответствий по пункту плана.

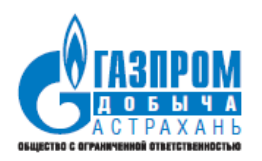

| ≡ АДМИНИСТРАТИВНО-ПРОИЗВОДСТВЕННЫЙ КОНТРОЛЬ |      |               |                                                             |               | (                    | С 🛃 бурдакин е.с |                          |   |   |
|---------------------------------------------|------|---------------|-------------------------------------------------------------|---------------|----------------------|------------------|--------------------------|---|---|
| Справочники                                 | ~    | Корректировки | 1 планов                                                    |               |                      |                  |                          |   |   |
| 💼 Документы                                 | ^    | Дата          | Мероприятие                                                 | Пункт плана   | Статус               | Ис               | полните                  |   | ٠ |
| Контрольные мероприятия                     |      | 18.11.2020    | №211, проверка, АПК 3 уровня, с<br>18.11.2020 по 19.11.2020 | 211/17 ОПЛ/17 | На утверждении       | Бур<br>Сер       | дакин Евгений<br>эгеевич | _ |   |
| Проверочные листы                           |      |               |                                                             |               | Строк на странице: 1 | 0 👻              | 1-1 из 1                 | < | > |
| Обобщенные проверочные листи                | ы    |               |                                                             |               | -                    |                  |                          |   |   |
| Планы по устранению                         |      |               |                                                             |               |                      |                  |                          |   |   |
| Корректировки планов по устран              | ению |               |                                                             |               |                      |                  |                          |   |   |
| 🗐 Отчеты                                    | ~    |               |                                                             |               |                      |                  |                          |   |   |

Для перехода в режим редактирования необходимо нажать на кнопку: 🖍

### 5.6.1 Согласование корректировки плана по устранению нарушений

Согласование или отклонение корректировки плана осуществляется в режиме редактирования документа «Корректировка плана».

| согласовать | отклонить | ЗАКРЫТЬ |
|-------------|-----------|---------|
|             |           | < >     |

В статусе «На согласовании» доступны следующие действия (кнопки):

• согласовать

• отклонить (после нажатия на кнопку отклонения необходимо указать причину отклонения)

После согласования корректировки плана документ переходит в статус «На утверждении» и изменяется срок устранения замечания в плане.

### 5.6.2 Утверждение корректировки плана по устранению нарушений

Утверждение или отклонение корректировки плана осуществляется в режиме редактирования документа «Корректировка плана».

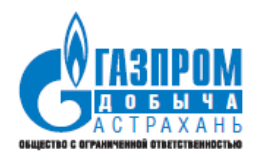

| × | Корректировка плана                                                                                                    | / ТВЕРДИТЬ        |                    | ЗАКРЫТЬ |
|---|----------------------------------------------------------------------------------------------------|-------------------|--------------------|---------|
|   | новное согласующие                                                                                                    |                   |                    |         |
|   |                                                                                                    |                   |                    |         |
|   | требование законодательства<br>Окрашены ли в сигнальные цвета узлы, детали, приспособления и элементы технических устройств, которые молут служить источником опасности для работающи<br>защитных устройств? | х, а также повер: | хности оградительн | ых и    |
|   | Описание нарушения<br>Принято                                                                                                    |                   |                    |         |
|   | Оласный объект<br>Блок подачи РИК (раствор ингибитора коррозий)(СКВ1109)                                                                                                    |                   |                    |         |
|   | Запланированный срок устранения<br>19.11.2020                                                                                                    |                   |                    |         |
|   | Новый срок устранения<br>20.11.2020                                                                                                    |                   |                    |         |
|   | Причина переноса<br>Отсуствие материалов                                                                                                    |                   |                    |         |

В статусе «На утверждении» руководителю доступны следующие действия (кнопки):

• утвердить

• отклонить (после нажатия на кнопку отклонения необходимо указать причину отклонения).

После утверждения корректировки плана документ переходит в статус «Утвержден», а также изменяется срок устранения замечания в плане.

### 6 ОТЧЕТНЫЕ ФОРМЫ

ИС предусматривает формирование следующих отчетных форм:

• Проведенные контрольные мероприятия - отчет о количестве проведенных контрольных мероприятий и выявленных нарушениях в разрезе ДО Компании

• Нарушения - отчет о выявленных/устраненных/не устраненных несоответствиях в разрезе ДО Компании

• Несоответствия по критериям - отчет с ранжированием несоответствий по Критериям в соответствии с Классификатором

Эксплуатационная документация. Руководство пользователя

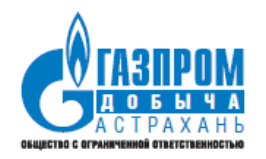

• Нарушения (комиссия) - отчет о выявленных нарушениях по членам комиссии

• Анализ системности несоответствий - отчет по системности выявляемых нарушений

• Мониторинг маршрутов - отчет по количеству созданных и выполненных контрольных мероприятий и планов в разрезе маршрутов.

Запуск интерфейса формирования отчетных форм осуществляется с помощью соответствующих пунктов главного меню ИС.

Интерфейс формирования отчетной формы:

| АДМИНИСТРАТИВНО-ПРОИЗВОДСТВЕННЫЙ КОНТРОЛЬ |        |                 |                             |     |             |                                   |                   | С бурдаки 2    |
|-------------------------------------------|--------|-----------------|-----------------------------|-----|-------------|-----------------------------------|-------------------|----------------|
| 🖻 Отчеты 🔨                                | Провед | енные контрольн | ые мероприятия              |     | sa n<br>01. | период<br>09.2020;30.09.2020      |                   | × 😢 🔇 🖸        |
| Проведенные контрольные мероприятия       | N≌     | Дата            | Статус                      | Тип | Уровень     | Основание                         | Начало п          | Окончани       |
| Нарушения                                 | 209    | 28.09.2020      | Формирование акта           | АПК | 4           | проверка Поляков<br>Д.И.          | 29.09.2020        | 30.09.2020     |
| Несоответствия по Критериям               | 193    | 15.09.2020      | Проект                      | АПК | 1           | 123                               | 18.09.2020        | 27.09.2020     |
| Нарушениях (комиссия)                     | 195    | 16.09.2020      | Проект                      | ПК  | 2           | 555                               | 18.09.2020        | 25.09.2020     |
| Анализ системности несоответствий         | 196    | 16.09.2020      | Проект                      | ПК  | 2           | 43214                             | 17.09.2020        | 25.09.2020     |
| Мои документы                             | 197    | 16.09.2020      | Проект                      | АПК | 3           | qwe                               | 25.09.2020        | 30.09.2020     |
| Для работы (2) 🗸 🗸                        | 211    | 28.09.2020      | Формирование акта           | АПК | 3           | Производственная<br>необходимость | 01.09.2020        | 06.09.2020     |
| Созданные мной (10) 🗸 🗸                   | 212    | 28.09.2020      | Формирование акта           | АПК | 1           | Производственная<br>необходимость | 01.10.2020        | 05.09.2020     |
|                                           | 213    | 28.09.2020      | Мероприятие<br>сформировано | АПК | 3           | Производственная<br>необходимость | 01.10.2020        | 05.10.2020     |
|                                           | 210    | 28.09.2020      | Утверждено                  | АПК | 4           | Поляков Д.И. 4<br>уровень         | 29.09.2020        | 30.09.2020     |
|                                           | 194    | 16.09.2020      | Формирование акта           | ПК  | 2           | 321                               | 17.09.2020        | 23.09.2020     |
|                                           |        |                 |                             |     |             | Строк                             | на странице: 10 🔻 | 1-10 из 30 < > |
| ReportCountEventxlsx                      |        |                 |                             |     |             |                                   |                   | Показать все   |

Для формирования отчета необходимо:

- 1. Выбрать период формирования отчета
- 2. Нажать кнопку экспорта данных 🗈
- 3. Запустить сформированный excel-файл отчета для просмотра.

Пример сформированного отчета:

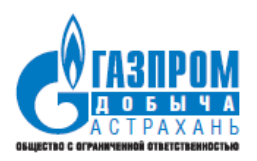

| <b>х</b> ]<br>Ф/ | ) 🖶 🦘 🖓 🛄<br>айл главная во | ∓<br>СТАВКА РАЗМЕТКА СТРАНИЦЫ ФОРМУЛЫ ДАН | ные рецензирование вид | l, NormaCS | ReportCoun | tUsers-20201030165 |
|------------------|-----------------------------|-------------------------------------------|------------------------|------------|------------|--------------------|
| H                | 16 🔻 i 🗙                    | $\checkmark f_x$                          |                        |            |            |                    |
|                  | А                           | В                                         | С                      | D          | E          | F                  |
| 1                |                             |                                           |                        |            |            |                    |
| 2                |                             |                                           |                        |            |            |                    |
| 3                |                             | -                                         |                        |            |            |                    |
| 4                |                             | Отчет о выявленных наруш                  | ениях по членам комисс | ии         |            |                    |
| 5                |                             | за период с 01.10.2                       | 2020 πο 31.10.2020     |            |            |                    |
| 6                |                             |                                           |                        | Deerroome  |            |                    |
|                  |                             | Наименование объекта проверки             | 7.0                    | Распреде   | ление нару | /шении по          |
| 7                | ФИО                         | (полразделение ОПО)                       | Количество выявленных  |            | критерия   | A                  |
| 8                | проверяющего                | (nodpubdenemic, orio)                     | нарушений              | КРАСНЫЙ    | зеленый    | желтый             |
|                  | Ященко Дмитрий              |                                           |                        |            |            |                    |
| 11               | Равильевич                  | Газопромысловое управление                | 3                      | 1          | 1          | 1                  |
|                  | Колесов Сергей              |                                           |                        |            |            |                    |
| 12               | Владимирович                | Газопромысловое управление                | 2                      | 1          | 1          | 0                  |
|                  | Голубкин Игорь              |                                           |                        |            |            |                    |
| 13               | Александрович               | Газопромысловое управление                | 1                      | 0          | 1          | 0                  |
| 14               |                             |                                           |                        |            |            |                    |

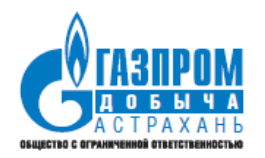

## 7 АДМИНИСТРИРОВАНИЕ

### 7.1 Добавление/изменение/удаление ролей

Для входа в панель администрирования, в которой осуществляется управление пользователями и ролями, необходимо нажать на соответствующую кнопку в правом верхнем углу системы:

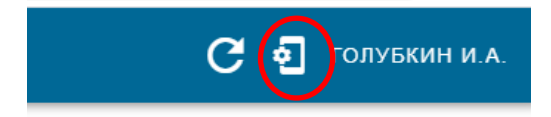

Далее необходимо перейти в раздел «Роли»

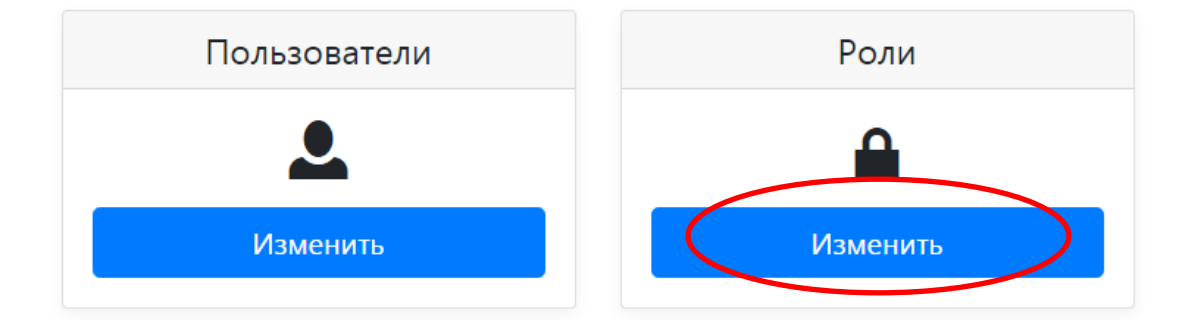

Для создания новой роли необходимо нажать кнопку «Добавить роль»:

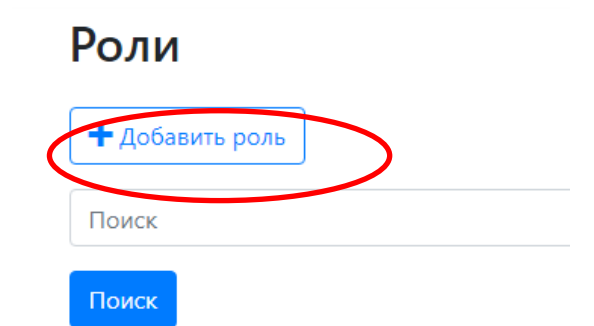

и заполнить необходимые поля:

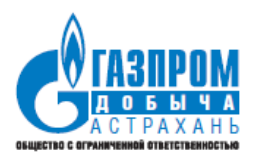

Роли

| Полное имя Роли 🗖                                                      |                                                                                            |                                                                           |   |
|------------------------------------------------------------------------|--------------------------------------------------------------------------------------------|---------------------------------------------------------------------------|---|
| Описание Роли 🗖                                                        |                                                                                            |                                                                           |   |
|                                                                        |                                                                                            |                                                                           |   |
|                                                                        | Сохранить роль                                                                             |                                                                           |   |
| Для изменения ро                                                       | Сохранить роль<br>ОЛИ НЕОБХОДИМО НАЖАТЬ КНОГ<br>Редактирование справочников                | іку «Редактировать»:                                                      | > |
| Для изменения ро<br>актировать Пользователь<br>актировать Пользователь | Сохранить роль<br>ОЛИ НЕОБХОДИМО НАЖАТЬ КНОГ<br>Редактирование справочников<br>Проверяющий | ику «Редактировать»:<br><sub>apk_editor</sub><br><sub>apk_collector</sub> | > |

| Редактировать | Пользователь | Редактирование справочников | apk_editor    | × |
|---------------|--------------|-----------------------------|---------------|---|
| Редактировать | Пользователь | Проверяющий                 | apk_collector | × |
|               |              |                             |               |   |

### 7.2 Добавление/изменение/удаление пользователей

Для входа в панель администрирования, в которой осуществляется управление пользователями и ролями, необходимо нажать на соответствующую кнопку в правом верхнем углу системы:

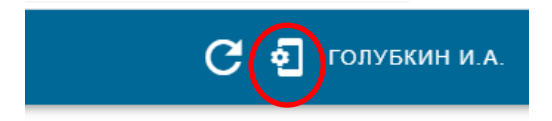

Далее необходимо перейти в раздел «Пользователи»

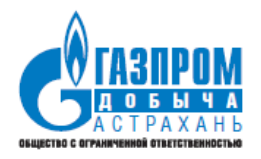

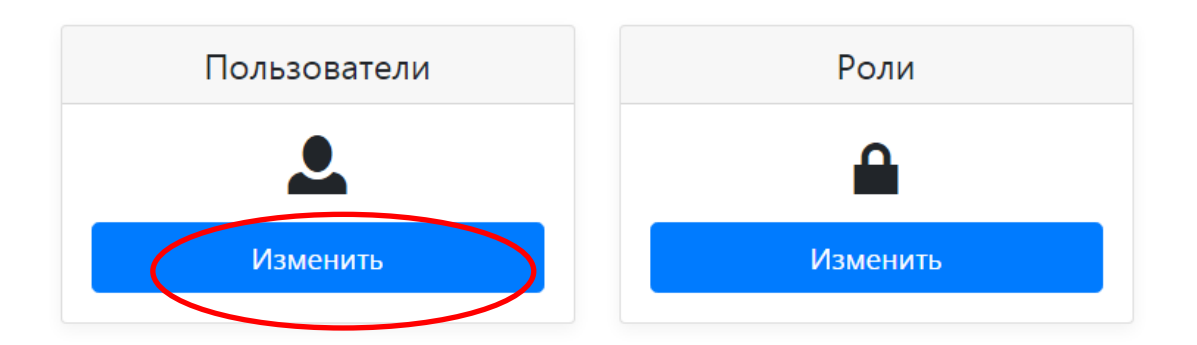

Для создания новой роли необходимо нажать кнопку «Добавить пользователя»:

| Пользователь          |                                |  |
|-----------------------|--------------------------------|--|
| Добавить пользователя | $\square$                      |  |
| Поиск                 |                                |  |
| Поиск                 |                                |  |
|                       | Илентификатор /ID пользователя |  |

и заполнить необходимые поля.

Для назначения пользователю роли необходимо нажать на кнопку «Изменить роль пользователя»

| Пользователь                      |                            |
|-----------------------------------|----------------------------|
| Изменить утверждения пользователя | Изменить роль пользователя |
| Удалить пользователя              |                            |

И назначить нужные роли из выпадающего списка ролей:

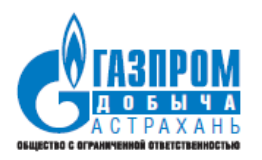

#### Роль пользователя

| Роль пользователя |                    |
|-------------------|--------------------|
| Роль 🗬            | apk_perform_plan v |
|                   | Добавить роль      |
|                   |                    |
| Роли              |                    |
| Имя               |                    |
|                   |                    |

Для изменения данных пользователя необходимо нажать кнопку «Редактировать»:

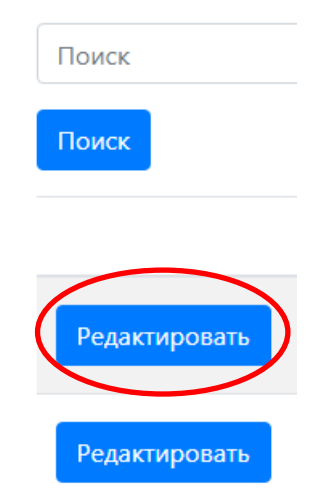

Для удаления роли необходимо нажать кнопку удаления напротив нужного пользователя:

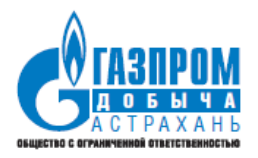

| nail                                     | • |
|------------------------------------------|---|
| uznetsov@astrakhan-<br>obycha.gazprom.ru | × |
| ogovikov@astrakhan-<br>obycha.gazprom.ru | × |
| Klimagin@astrakhan-<br>obycha.gazprom.ru | × |

### 7.3 Просмотр журнала событий

Для просмотра журнала событий необходимо в главном меню зайти в раздел «Администрирование» и перейти на страницу «Журнал событий»:

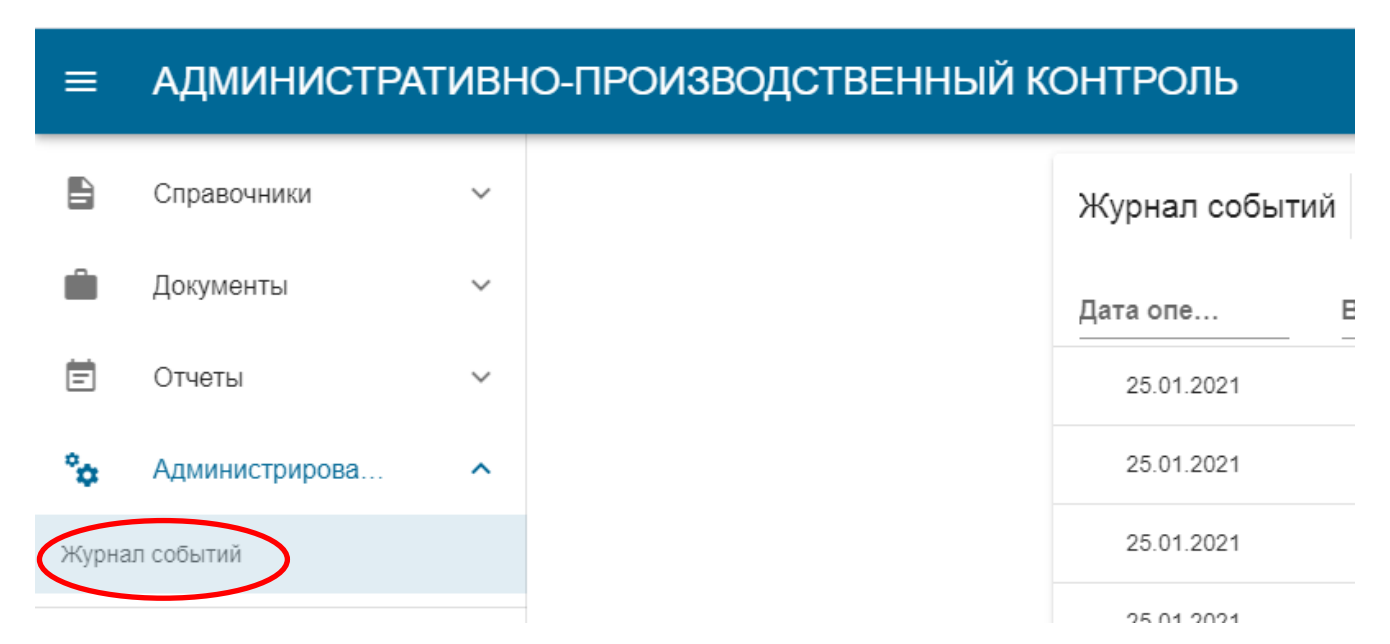

Для отбора записей можно воспользоваться фильтрами «За период» и отдельным фильтром по каждому отображаемому полю.

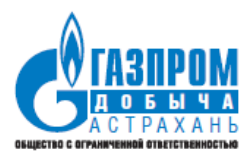

| Журнал событий |              | за период           | за период                 |  |
|----------------|--------------|---------------------|---------------------------|--|
| Дата опе…      | Вид операции | Справочник          | Пользователь              |  |
| 25.01.2021     | Insert       | AttachmentContainer | Буянов Георгий Николаевич |  |
| 25.01.2021     | Insert       | CheckListQuestion   | Буянов Георгий Николаевич |  |
| 25.01.2021     | Insert       | CheckListQuestion   | Буянов Георгий Николаевич |  |
| 25.01.2021     | Insert       | AttachmentContainer | Буянов Георгий Николаевич |  |
| 25.01.2021     | Insert       | AttachmentContainer | Буянов Георгий Николаевич |  |
| 25.01.2021     | Insert       | CheckListQuestion   | Буянов Георгий Николаевич |  |
| 25.01.2021     | Insert       | CheckListQuestion   | Буянов Георгий Николаевич |  |
| 25.01.2021     | Insert       | AttachmentContainer | Буянов Георгий Николаевич |  |
| 25.01.2021     | Insert       | AttachmentContainer | Буянов Георгий Николаевич |  |
| 25.01.2021     | Insert       | CheckListQuestion   | Буянов Георгий Николаевич |  |
| 4              |              |                     | •                         |  |
|                |              | Строк на странице:  | 10 💌 81-90 из 10000 < >   |  |